# Tutorials

| Search and Discovery                                       | 4  |
|------------------------------------------------------------|----|
| Search Page                                                | 4  |
| Basic Search                                               | 4  |
| Advanced Search                                            | 5  |
| Exploring search results                                   | 7  |
| Showing Properties                                         | 8  |
| Showing Details                                            | 9  |
| Showing a Namespace Page                                   | 9  |
| Showing a Type Page                                        | 10 |
| Showing a Property Page                                    | 11 |
| Options Page                                               | 13 |
| Change Release Version                                     | 14 |
| Add a Property to the Current Subset                       | 15 |
| Add a sub-property of a type to the current subset         | 17 |
| Add all sub-properties of a type to the current subset     | 19 |
| Add a type to the current subset                           | 20 |
| Delete a type or property from the current subset          | 22 |
| Clear the Current Subset                                   | 23 |
| Edit cardinalities of all properties in the current subset | 24 |
| Edit Cardinalities of Properties in the Current Subset     | 26 |
| Options Page                                               | 28 |
| Add all NIEM components to current subset                  | 28 |
| Generate Documents                                         | 30 |
| Options Page                                               | 31 |
| Load Wantlist                                              | 31 |
| Options Page                                               | 33 |
| Download Wantlist Schema Specification                     | 33 |

| Generate Documents                        |  |
|-------------------------------------------|--|
| Generate a subset from the current subset |  |
| Browsing the Subset                       |  |
| Editing Contents                          |  |

#### Overview

The <u>Schema</u> Subset Generation Tool (<u>SSGT</u>) presents the schema designer with an interface that permits searching through the National Information Exchange Model (NIEM) for desired types and properties by substrings in names, definitions, and other fields of <u>NIEM</u>. When appropriate types or properties are found, the user may select them for inclusion in a schema subset. <u>SSGT</u> applies the appropriate rules and automatically includes any types and elements that the user selections depend on. The designer does not have to manage subsetting rules or dependencies. After selecting all of the desired types and properties, the designer can generate the schema subset. The result is a **zip** archive file containing the relevant, valid subset schemas derived from the <u>NIEM</u> reference schemas and any referenced code list schemas. The [**zip**] archive directory structure and file placement is arranged automatically.

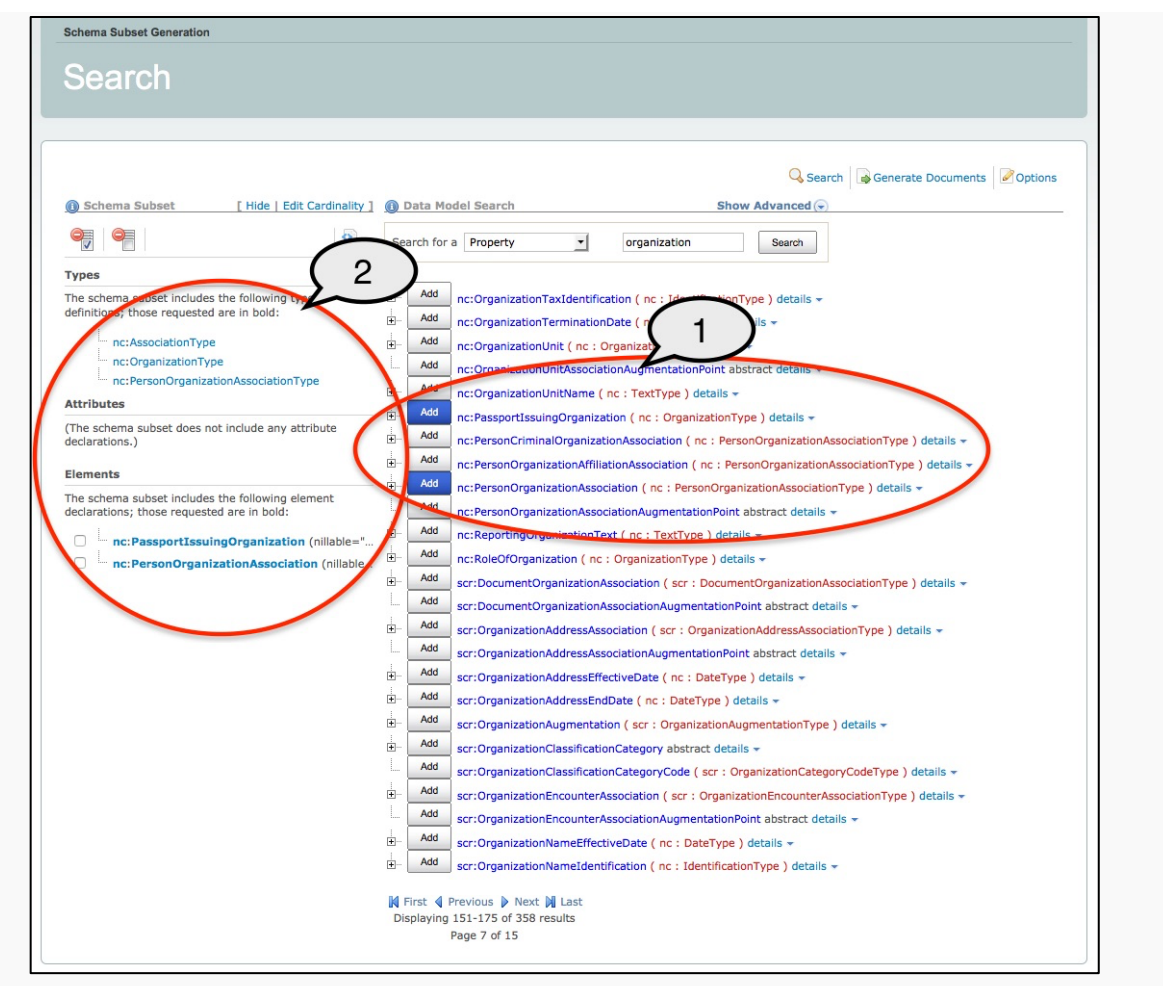

Figure: SSGT Automatic Dependencies

# **Search and Discovery**

The Schema Subset Generation Tool (SSGT) search function allows you to:

- Enter search terms and view matching results in a data hierarchy format.
- Navigate through the various data types, properties, namespaces, and facets and their relationships.
- Select advanced search options to refine your search results.

#### Search Page

• Click the <u>Search</u> link to display the search page.

| Search            |                             |                       |                   |                    |
|-------------------|-----------------------------|-----------------------|-------------------|--------------------|
| (i) Schema Subset | [ Hide   Edit Cardinality ] | 🚯 Data Model Search   | Show Advanced (*) | Generate Documents |
| Types             |                             | Search for a Property | Search            |                    |

#### Figure:SSGT Search Page

**Note:** The search page is displayed by default.

#### **Basic Search**

- 1. Click the <u>Search for a</u> drop-down and select either Property, Type, *Namespace*, or *Facet*.
- 2. Enter a search term in the text box next to the drop-down.
- 3. Click the <u>Search</u> button.

**Property:** A *Property* is a global schema xsd:element.

**Type:** A *Type* is a schema xsd:complexType or xsd:simpleType that contains any number of properties. For example, nc:OrganizationType contains properties, such as

nc:OrganizationLocation, nc:OrganizationStatus, etc. Properties from the namespace xsd-proxy are wrappers for schema simple types such as xsdproxy:string for xsd:string or xsd-proxy for xsd:integer. Proxy simple types allow for adding metadata to the properties.

**Namespace:** A *Namespace* is a logical grouping of data types, properties, and facets associated with a particular domain. If *Namespace* is selected in the search drop-down, the namespace prefixes, fully qualified namespace URIs, and namespace descriptions will be searched for the matching search term. The namespace or a hyperlinked list of namespaces that contain the matching term will be returned.

**Facet:** A *Facet* is a constraint on the values of eXtensible Markup Language (XML) simple types (such as strings, integers, dates, binaries, etc.). Such constraints can be on data value length, patterns, or specific values. For example, an enumeration facet constrains a string type property to a particular set of values, often referred to as a code list. A code list for an organization category type might constrain valid string values to Business, Charity, Criminal Justice, etc. If set to *Facet*, all code lists (enumeration facets) matching a substring either in a code value or definition will be returned.

| Search                                                                         |                                                                                                    |
|--------------------------------------------------------------------------------|----------------------------------------------------------------------------------------------------|
| Schema Subset     [ Hide   Edit Cardinality ]                                  | Data Model Search     Data Model Search     Control Control Contro Control Control Contro |
|                                                                                | Search for Property Search                                                                                                    |
| Types<br>(The schema subset does not include any type<br>definitions.)         | Type<br>No property fo Namespace<br>Facet<br>You should are Association                                                                                                    |
| Attributes<br>(The schema subset does not include any attribute declarations.) | You may wish to change your search. For example: rather than search for a property, you may wish to search for a different component type; or, rather than search within NIEM-3.1, you may wish to search for a different release.                                                                                                    |

Figure: SSGT Search and Discovery

## Advanced Search

- Click the toggle link Show Advanced to show advanced search options.
- Click the toggle link Hide Advanced to hide advanced search options (green circle).Enter search terms in the text-box labeled with the exact phrase to search multiple terms.

- Enter search terms in the text-box labeled with at least one of the words to conduct a logical OR search.
- Enter search terms in the text-box labeled without the words to exclude terms from the search results.
- Uncheck the check-boxes Names, Definition, Keywords, Usage, and Example Content to exclude the unchecked item from being searched for the search terms entered above.

Note: If all check-boxes are unchecked, no results will be returned.

|                                                                    |                                                         | 0.5                        |                    |
|--------------------------------------------------------------------|---------------------------------------------------------|----------------------------|--------------------|
| Schema Subset [ Hide   Edit Cardinality ]                          | Data Model Search                                       | Hide Advanced A            | Generate Documents |
|                                                                    | Search for a Property                                   | Search                     |                    |
| ypes The schema subset does not include any type                   | with at least one of the words                          |                            |                    |
| lefinitions.)                                                      | without the words                                       |                            |                    |
| Attributes                                                         | Without the words                                       | Search Context Definitions |                    |
| The schema subset does not include any attribute<br>leclarations.) |                                                         | Clear Search Terms         |                    |
|                                                                    | Search within the following component                   | attributes                 |                    |
|                                                                    | Names                                                   |                            |                    |
| leclarations.)                                                     | Definitions                                             |                            |                    |
|                                                                    | Keywords                                                |                            |                    |
|                                                                    | ✓ Usage                                                 |                            |                    |
|                                                                    | Example Content                                         | Destant Charles Defaults   |                    |
|                                                                    |                                                         | Clear Checkboxes           |                    |
|                                                                    |                                                         | Clear Checkboxes           |                    |
|                                                                    | Search within the following domains:                    |                            |                    |
|                                                                    | Chemical, Biological, Badiological, an                  | d Nuclear (CBRN)           |                    |
|                                                                    | <ul> <li>Children, Youth and Family Services</li> </ul> |                            |                    |
|                                                                    | Emergency Management                                    |                            |                    |
|                                                                    | Human Services                                          |                            |                    |
|                                                                    | Immigration                                             |                            |                    |
|                                                                    | Infrastructure Protection                               |                            |                    |
|                                                                    | ✓ Intelligence                                          |                            |                    |
|                                                                    | International Frade                                     |                            |                    |
|                                                                    | Maritime                                                |                            |                    |
|                                                                    | MilOps                                                  |                            |                    |
|                                                                    | Screening                                               |                            |                    |
|                                                                    | ☑ Other                                                 |                            |                    |
|                                                                    |                                                         | Restore Checkbox Defaults  |                    |
|                                                                    |                                                         | Clear Checkboxes           |                    |
|                                                                    | No property found.                                      |                            |                    |
|                                                                    | You should provide at least one search wo               | rd.                        |                    |

Figure: SSGT Advanced Search

# Exploring search results

The properties and types displayed in the search results are hyperlinked to display more detailed information about that component. This helps users navigate through the data model to find associated properties and to explore the model hierarchy.

| Search                                            |                                                                                                    |
|---------------------------------------------------|----------------------------------------------------------------------------------------------------|
|                                                   |                                                                                                    |
|                                                   |                                                                                                    |
|                                                   | 🔾 Search 🛛 🔂 Generate Documents 🖉 Options                                                          |
| Schema Subset     I Hide   Edit Cardinality 1     | Data Model Search     Show Advanced                                                                |
|                                                   |                                                                                                    |
|                                                   | Search for a Property unit Search                                                                  |
| Types                                             |                                                                                                    |
| (The schema subset does not include any type      | Add mo:UnitTypeCodeText ( mo : UnitTypeCodeTextType ) details -                                    |
| definitions.)                                     | Add mo:speedUnitCode ( unece : VelocityCodeSimpleType ) details -                                  |
| Attributes                                        | Add nc:AddressSecondaryUnitText ( nc : TextType ) details -                                        |
| (The schema subset does not include any attribute | Add nc:DisciplinaryActionCommunityService ( nc : ActivityType ) details -                          |
| declarations.)                                    | Add nc:LengthUnitCode ( unece : LengthCodeType ) details -                                         |
| Elements                                          | Add nc:LocaleCommunityName ( nc : TextType ) details +                                             |
| (The schema subset does not include any element   | Add nc:MeasureUnit abstract details 👻                                                              |
| declarations.)                                    | Add nc:MeasureUnitText ( nc : TextType ) details -                                                 |
|                                                   | Add nc:OrganizationSubUnit ( nc : OrganizationType ) details -                                     |
|                                                   | Add nc:OrganizationSubUnitName ( nc : TextType ) details -                                         |
|                                                   | Add nc:OrganizationUnit ( nc : OrganizationType ) details -                                        |
|                                                   | Add nc:OrganizationUnitAssociationAugmentationPoint abstract details -                             |
|                                                   | Add nc:OrganizationUnitName ( nc : TextType ) details -                                            |
|                                                   | Add nc:PersonAssignedUnitAssociation ( nc : PersonOrganizationAssociationType ) details            |
|                                                   | Add nc:PersonTemporaryAssignedUnitAssociation ( nc : PersonOrganizationAssociationType ) details - |
|                                                   | Add nc:SpeedUnitCode ( unece : VelocityCodeType ) details -                                        |
|                                                   | Add nc:TemperatureUnitCode ( unece : TemperatureUnitCodeType ) details -                           |
|                                                   | Add nc:TimeUnitCode ( unece : TimeCodeType ) details -                                             |
|                                                   | Add nc:VehicleGrossLadenUnitWeightMeasure ( nc : MeasureType ) details -                           |
|                                                   | Add nc:VolumeUnitCode ( unece : VolumeUnitCodeType ) details -                                     |
|                                                   | Add nc:WeightUnitCode ( unece : MassCodeType ) details -                                           |
|                                                   | Add nc:quantityUnitText ( xs : string ) details *                                                  |
|                                                   | Add scr:LocationBuildingUnitName ( nc : TextType ) details -                                       |
|                                                   | Add scr:l ocationBuildingUnitNumberText ( nc : TextType ) details =                                |
|                                                   | Add biom:NominalScanningResolutionValue ( niem-xs ; decimal ) details +                            |
|                                                   |                                                                                                    |
|                                                   | 🕅 First 🜗 Previous 🕨 Next 🕅 Last                                                                   |
|                                                   | Displaying /6-100 of 251 results<br>Page 4 of 11                                                   |
|                                                   |                                                                                                    |

Figure: SSGT Exploring the Model

# **Showing Properties**

- Click the <u>plus-sign icon</u> to the left of a component to expand the list of properties for that component.
- Click the <u>minus-sign icon</u> to the left of a component to hide the list of properties for that component.

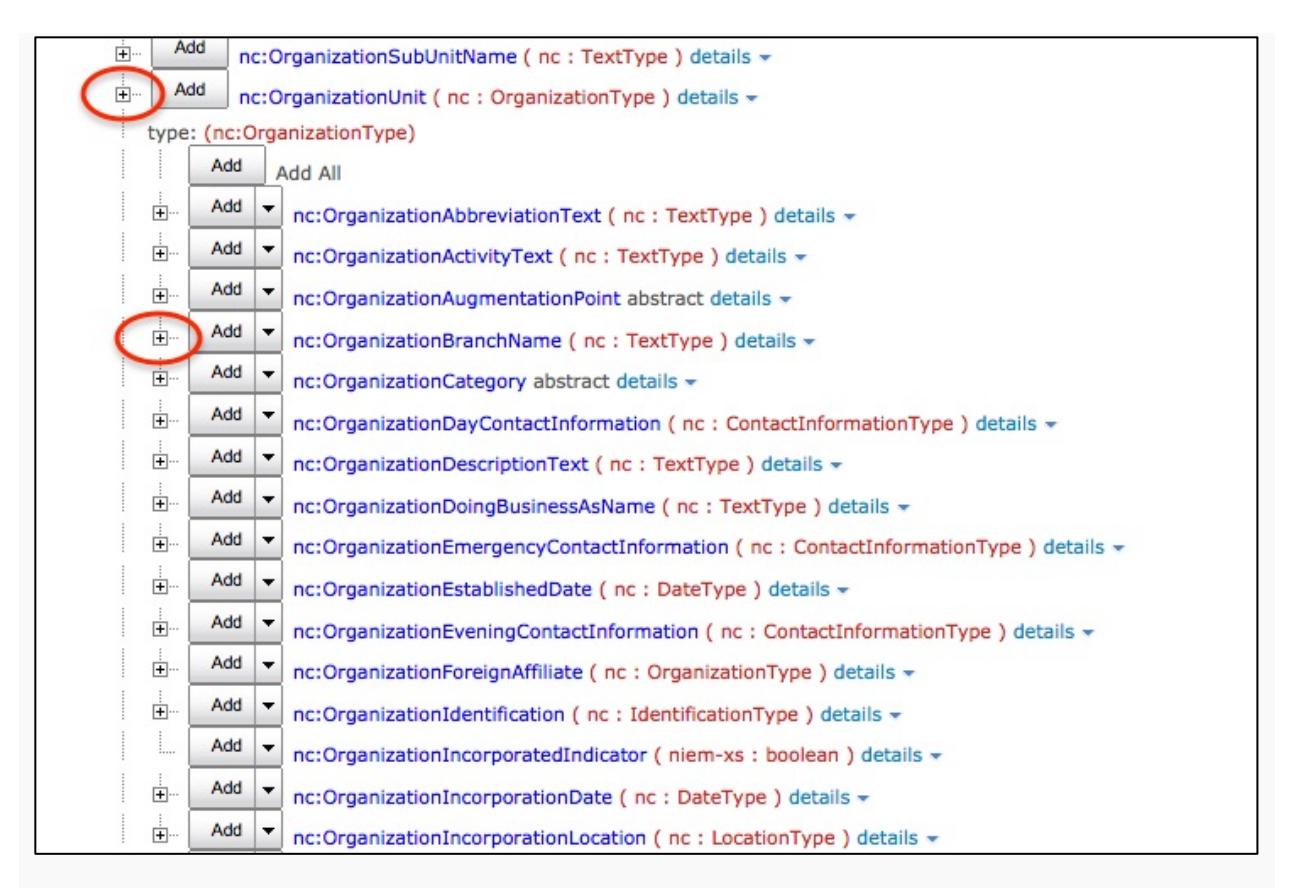

Figure: SSGT Show Properties

# **Showing Details**

- Click the toggle link <u>details</u> to the right of a component to display the details view for that component.
- Click the toggle link <u>details</u> again to hide the details view.

The details view contains the component definition and two radio buttons that allow selection of whether to make the component nillable = "true" or nillable = "false".

| Add nc:Organ                                                         | nizationUnit ( nc : OrganizationType ) details - |  |
|----------------------------------------------------------------------|--------------------------------------------------|--|
| Options<br>Content<br>nillable="true<br>nillable="false<br>Reference | Definition<br>A unit of an organization.         |  |

Figure: SSGT Show Details

## Showing a Namespace Page

Click a namespace name link before a component name to display that namespace's page.

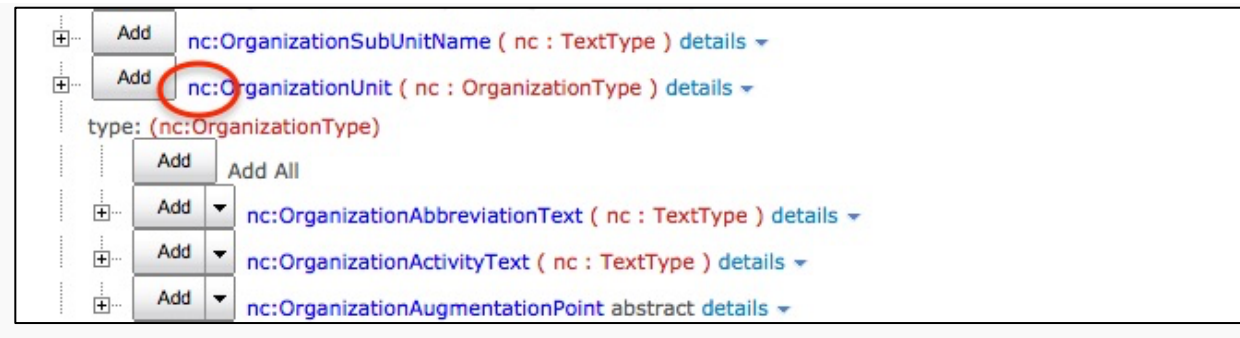

Figure: SSGT Show Namespace

 The namespace page displays the namespace's prefix, Uniform Resource Identifier (URI) and description.

| Search                                                                      |                                                                                                    |
|-----------------------------------------------------------------------------|----------------------------------------------------------------------------------------------------|
| Schema Subset     [Hide   Edit Cardinality ]                                | Q Search     Generate Documents     Image: Control of the search       Image: Data Model Search     Show Advanced (>       Search for a Property     Image: Control of the search |
| Types (The schema subset does not include any type definitions.) Attributes | Namespace<br>Prefix<br>nc<br>URI<br>http://release.niem.gov/niem/niem-core/3.0/                                                                                                   |
| (The schema subset does not include any attribute declarations.) Elements   | Description<br>NIEM Core.                                                                                                    |
| (The schema subset does not include any element declarations.)              |                                                                                                    |

Figure: SSGT Namespace Page

#### Showing a Type Page

• Click a red type name link to display that type's page.

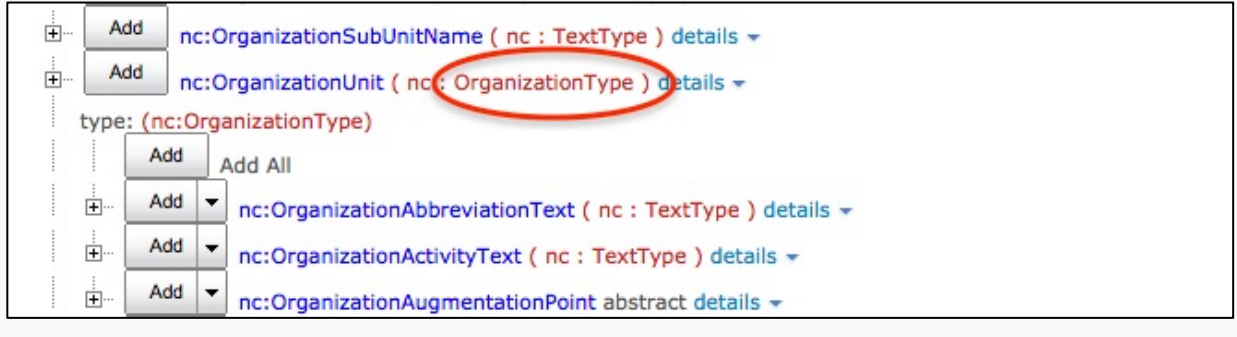

Figure: SSGT Show Type

 The type page displays the type's definition, content style (complex content or simple content), parents, possible properties, and a list of other properties (elements) that are of the type being displayed.

Figure: SSGT Type Page

## Showing a Property Page

Click a blue type name link to display that property's page.

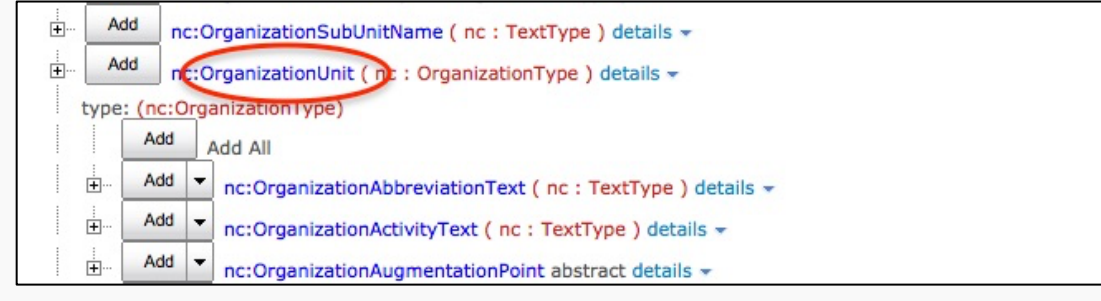

Figure: SSGT Show Property

The property page displays a property's definition, nillable options, types the property is contained in, and the type of the property. Check the appropriate nillable option radio

button. The Contained In group box, if present, contains the type that the property is a member of.

| Search Generate Documents Options   Schema Subset [Hide   Edit Cardinality] Data Model Search Show Advanced (*)     Search for a Property unit Search     Types   (The schema subset does not include any type definitions.)     Add Options   Add Options   Chre schema subset does not include any attribute declarations.)     Elements   (The schema subset does not include any element declarations.)   Property - nc:OrganizationUnit   Definition:   Aution:   Chres schema subset does not include any element declarations.)   Property - nc:OrganizationUnit   Definition:   Aution:   Option:   Option:   Definition:   Aution:   Chres schema subset does not include any element declarations.)   Property - nc:OrganizationUnit   Definition:   Chres schema subset does not include any element declaration.   Option:   Option:   Property - nc:OrganizationUnit   Definition:   Chres schema subset does not include any element declaration.   Option:   Definition:   Option:   Option:   Option:   Definition:   Definition:   Chrester and no constration.   Option:   Definition:   Definition:   Definition:   Definition:   Definition:   Definition:   Definit | Search                                                                                                    |                                                                                                    |
|----------------------------------------------------------------------------------------------------|----------------------------------------------------------------------------------------------------|----------------------------------------------------------------------------------------------------|
| Types         (The schema subset does not include any type definitions.)         Attributes         (The schema subset does not include any attribute declarations.)         Elements         Property - nc:OrganizationUnit         Offinition:         A unit of an organization.         @ Contained In         Image: Add priors         @ Contained In         Image: Add priors         @ Contained In         Image: Add priors         @ Contained In         Image: Add priors         @ Type of this Property                                                                                                    | Schema Subset     [Hide   Edit Cardinality ]                                                                                                    | Q Search     Generate Documents               ⊘ Options                  @ Data Model Search            Search for a Property         Image: Search for a Property         Image: Search for a Property                    |
| (The schema subset does not include any element declarations.)       Definition:<br>A unit of an organization.         @Contained In                                                                                                    | Types (The schema subset does not include any type definitions.) Attributes (The schema subset does not include any attribute declarations.) Elements | Add Add Options Content Onillable="true" Onillable="false" Reference                                                                                                    |
| i Add nc : OrganizationType                                                                                                    | (The schema subset does not include any element declarations.)                                                                                        | Definition:         A unit of an organization.            © Contained In             — Add nc: OrganizationUnitAssociationType show inheritance             ① Type of this Property             — Add nc: OrganizationType |

Figure: SSGT Property Page

# **Options Page**

• Click the <u>Options</u> link to display the options page.

|                                               |                                                                   | 🔍 Search 🕞 Generate Documente 📝 Option                             |
|-----------------------------------------------|-------------------------------------------------------------------|--------------------------------------------------------------------|
| Schema Subset [ Hide   Edit Cardinalit        | ty ] 📵 Wantlist Options                                           |                                                                    |
|                                               | Current Release: NIEM-3.1<br>Current Nillable Default Value: true |                                                                    |
| ypes                                          | NOTE: If you change the current release or change the             | current nillable default value, the system will clear your subset. |
| he schema subset does not include any type    | Save your current subset if you wish to keep it.                  |                                                                    |
| finitions.)                                   | Change Release to NIEM-3.1                                        |                                                                    |
| tributes                                      | Change Nillable Default Value to True Ealse                       |                                                                    |
|                                               |                                                                   |                                                                    |
| clarations.)                                  |                                                                   |                                                                    |
|                                               | Load Wantlist                                                     |                                                                    |
| ements                                        | Select wantlist XML file to upload and edit:                      |                                                                    |
| ne schema subset does not include any element | Filename: Browse No file se                                       |                                                                    |
| clarations.)                                  | Replace current Subset                                            |                                                                    |
|                                               | O Merge with current Subset                                       |                                                                    |
|                                               | Load Wantlist                                                     |                                                                    |
|                                               |                                                                   |                                                                    |
|                                               | Baumland Wantlick Onlywer Constitution                            |                                                                    |
|                                               | Download Wantlist Schema Specification                            |                                                                    |
|                                               | Download Wantlist Schema Specification                            |                                                                    |
|                                               | Namespaces                                                        |                                                                    |
|                                               | Add Everything from a Namespace to your subset (This              | can be slow to load for large namespaces):                         |
|                                               | Add to subset                                                     | Download subset schema archive                                     |
|                                               | Add Chemical, Biological, Radiological, and Nuclear<br>(CBRN)     | Download Chemical, Biological, Radiological, and Nuclear<br>(CBRN) |
|                                               | Add Children, Youth and Family Services                           | Download Children, Youth and Family Services                       |
|                                               | Add Emergency Management                                          | Download Emergency Management                                      |
|                                               | Add Human Services                                                | Download Human Services                                            |
|                                               | Add Immigration                                                   | Download Immigration                                               |
|                                               | Add Infrastructure Protection                                     | Download Infrastructure Protection                                 |
|                                               | Add Intelligence                                                  | Download Intelligence                                              |
|                                               | Add International Trade                                           | Download International Trade                                       |
|                                               | Add Justice                                                       | Download Justice                                                   |
|                                               | Add Maritime                                                      | Download Maritime                                                  |
|                                               |                                                                   |                                                                    |

Figure: SSGT Options Page

# **Change Release Version**

 Click the <u>Change Release To</u>: drop-down box to select the version NIEM to use when generating the subset zip-file.

|                                                 |                                                                                                    | Search Generate Documents Option                                                                                                    |
|-------------------------------------------------|----------------------------------------------------------------------------------------------------|----------------------------------------------------------------------------------------------------|
| Schema Subset [ Hide   Edit Cardinali           | ty ] 📵 Wantlist Options                                                                                                    |                                                                                                    |
|                                                 |                                                                                                    |                                                                                                    |
|                                                 | Current Release: NIEM-3.1                                                                                                    |                                                                                                    |
|                                                 | Current Nillable Default Value: true                                                                                                    |                                                                                                    |
| ypes                                            | NOTE: If you change the current release or change the                                                                                                    | current nillable default value, the system will clear your subset.                                                                                                    |
| he schema subset does not include any type      | Save your current subset if you wish to keep it.                                                                                                    |                                                                                                    |
| efinitions.)                                    | Change Release to NIEM-3.1                                                                                                    |                                                                                                    |
| theileutee                                      | Change Millehle Default Volume to NIEM-2.1                                                                                                    |                                                                                                    |
| uributes                                        | Change Nillable Default alue to NIEM-2.0                                                                                                    |                                                                                                    |
| he schema subset does not include any attribute | NIEM-1.0<br>NIEM-3.0-with-domain-                                                                                                    | updates                                                                                                    |
| clarations.)                                    | IDead Wantlist     NIEM-2.1-with-domain-                                                                                                    | updates                                                                                                    |
| ements                                          | Select wantlist XML file to uppead i NIEM-3.0                                                                                                    |                                                                                                    |
|                                                 | Filename: Browse No file se                                                                                                    |                                                                                                    |
| he schema subset does not include any element   |                                                                                                    |                                                                                                    |
|                                                 | Replace current Subset                                                                                                    |                                                                                                    |
|                                                 | O Merge with current Subset                                                                                                    |                                                                                                    |
|                                                 | Load Wantlist                                                                                                    |                                                                                                    |
|                                                 |                                                                                                    |                                                                                                    |
|                                                 | Download Wantlist Schema Specification                                                                                                    |                                                                                                    |
|                                                 | Download Wantlist Schema Specification<br>Download Wantlist Schema Specification                                                                                                    |                                                                                                    |
|                                                 | Download Wantlist Schema Specification<br>Download Wantlist Schema Specification                                                                                                    |                                                                                                    |
|                                                 | Download Wantlist Schema Specification<br>Download Wantlist Schema Specification<br>Namespaces<br>Add Everything from a Namespace to your subset (This                                                                                                    | s can be slow to load for large namespaces):                                                                                                    |
|                                                 | Download Wantilst Schema Specification<br>Download Wantilst Schema Specification<br>Namespaces<br>Add Everything from a Namespace to your subset (This<br>Add to subset<br>Add to subset                                                                                                    | s can be slow to load for large namespaces):<br>Download subset schema archive                                                                                                    |
|                                                 | Download Wantlist Schema Specification<br>Download Wantlist Schema Specification<br>Wamespaces<br>Add Everything from a Namespace to your subset (This<br>Add to subset<br>Add Biometrics<br>Add Biometrics                                                                                                    | s can be slow to load for large namespaces):<br><b>Download subset schema archive</b><br>Download Biometrics<br>Download Chemical Biological Radiological and Nuclear                                                                                                    |
|                                                 | Download Wantlist Schema Specification<br>Download Wantlist Schema Specification<br>Namespaces<br>Add Everything from a Namespace to your subset (This<br>Add to subset<br>Add Biometrics<br>Add Chemical, Biological, Radiological, and Nuclear<br>(CBRN)                                                                                                    | s can be slow to load for large namespaces):<br><b>Download subset schema archive</b><br>Download Biometrics<br>Download Chemical, Biological, Radiological, and Nuclear<br>(CBRN)                                                                                                    |
|                                                 | Download Wantiist Schema Specification<br>Download Wantiist Schema Specification<br>Namespaces<br>Add Everything from a Namespace to your subset (This<br>Add to subset<br>Add Biometrics<br>Add Chemical, Biological, Radiological, and Nuclear<br>(CBRN)<br>Add Children, Youth and Family Services                                                                                                    | s can be slow to load for large namespaces):<br><b>Download subset schema archive</b><br>Download Biometrics<br>Download Chemical, Biological, Radiological, and Nuclear<br>(CBRN)<br>Download Children, Youth and Family Services                                                                                                    |
|                                                 | Download Wantlist Schema Specification<br>Download Wantlist Schema Specification<br>Wamespaces<br>Add Everything from a Namespace to your subset (This<br>Add to subset<br>Add Biometrics<br>Add Chemical, Biological, Radiological, and Nuclear<br>(CBRN)<br>Add Children, Youth and Family Services<br>Add Emergency Management                                                                                                    | s can be slow to load for large namespaces):<br>Download subset schema archive<br>Download Biometrics<br>Download Chemical, Biological, Radiological, and Nuclear<br>(CBRN)<br>Download Children, Youth and Family Services<br>Download Emergency Management                                                                                                    |
|                                                 | Download Wantlist Schema Specification<br>Download Wantlist Schema Specification<br><b>Namespaces</b><br>Add Everything from a Namespace to your subset (This<br>Add to subset<br>Add Biometrics<br>Add Chemical, Biological, Radiological, and Nuclear<br>(CBN)<br>Add Children, Youth and Family Services<br>Add Emergency Management<br>Add Human Services                                                                                                    | s can be slow to load for large namespaces):<br><b>Download subset schema archive</b><br>Download Biometrics<br>Download Chemical, Biological, Radiological, and Nuclear<br>(CBRN)<br>Download Children, Youth and Family Services<br>Download Emergency Management<br>Download Human Services                                                                                                    |
|                                                 | Download Wantlist Schema Specification<br>Download Wantlist Schema Specification<br>Namespaces<br>Add Everything from a Namespace to your subset (This<br>Add to subset<br>Add Biometrics<br>Add Chemical, Biological, Radiological, and Nuclear<br>(CBRN)<br>Add Children, Youth and Family Services<br>Add Emergency Management<br>Add Human Services<br>Add Immigration                                                                                                    | s can be slow to load for large namespaces):<br>Download subset schema archive<br>Download Biometrics<br>Download Chemical, Biological, Radiological, and Nuclear<br>(CBRN)<br>Download Children, Youth and Family Services<br>Download Emergency Management<br>Download Emergency Management<br>Download Immigration                                                                                                    |
|                                                 | Download Wantilst Schema Specification<br>Download Wantilst Schema Specification<br><b>Namespaces</b><br>Add Everything from a Namespace to your subset (This<br>Add to subset<br>Add Biometrics<br>Add Chemical, Biological, Radiological, and Nuclear<br>(CBRN)<br>Add Children, Youth and Family Services<br>Add Emergency Management<br>Add Human Services<br>Add Immigration<br>Add Infrastructure Protection                                                                                                    | s can be slow to load for large namespaces):<br>Download subset schema archive<br>Download Biometrics<br>Download Chemical, Biological, Radiological, and Nuclear<br>(CBRN)<br>Download Children, Youth and Family Services<br>Download Emergency Management<br>Download Immigration<br>Download Immigration<br>Download Infrastructure Protection                                                                                                    |
|                                                 | Download Wantlist Schema Specification<br>Download Wantlist Schema Specification<br><b>Namespaces</b><br>Add Everything from a Namespace to your subset (This<br>Add to subset<br>Add Biometrics<br>Add Chemical, Biological, Radiological, and Nuclear<br>(CBRN)<br>Add Children, Youth and Family Services<br>Add Emergency Management<br>Add Imrestructure Protection<br>Add Infrastructure Protection<br>Add Intelligence                                                                                                    | s can be slow to load for large namespaces):<br>Download Subset schema archive<br>Download Biometrics<br>Download Chemical, Biological, Radiological, and Nuclear<br>(CBRN)<br>Download Children, Youth and Family Services<br>Download Emergency Management<br>Download Human Services<br>Download Human Services<br>Download Human Services<br>Download Infrastructure Protection<br>Download Infrastructure Protection<br>Download Intelligence                                             |
|                                                 | Download Wantlist Schema Specification Download Wantlist Schema Specification  Namespaces Add Everything from a Namespace to your subset (This Add to subset Add Biometrics Add Chemical, Biological, Radiological, and Nuclear (CBN) Add Children, Youth and Family Services Add Human Services Add Human Services Add Intengency Protection Add Intelligence Add International Trade                                                                                                    | s can be slow to load for large namespaces):<br>Download subset schema archive<br>Download Biometrics<br>Download Chemical, Biological, Radiological, and Nuclear<br>(CBRN)<br>Download Children, Youth and Family Services<br>Download Emergency Management<br>Download Human Services<br>Download Immigration<br>Download Infrastructure Protection<br>Download Infrastructure Protection<br>Download Intelligence<br>Download Intelligence                                                  |
|                                                 | Download Wantlist Schema Specification<br>Download Wantlist Schema Specification<br><b>Namespaces</b><br>Add Everything from a Namespace to your subset (This<br>Add to subset<br>Add Biometrics<br>Add Chemical, Biological, Radiological, and Nuclear<br>(CBRN)<br>Add Children, Youth and Family Services<br>Add Emergency Management<br>Add Human Services<br>Add International<br>Add International Trade<br>Add International Trade<br>Add Justice                                                                                  | s can be slow to load for large namespaces):<br>Download subset schema archive<br>Download Biometrics<br>Download Chemical, Biological, Radiological, and Nuclear<br>(CBRN)<br>Download Children, Youth and Family Services<br>Download Human Services<br>Download Human Services<br>Download Human Services<br>Download Infrastructure Protection<br>Download Infrestructure Protection<br>Download Intelligence<br>Download Intelligence<br>Download International Trade<br>Download Justice |
|                                                 | Download Wantilst Schema Specification<br>Download Wantilst Schema Specification<br><b>Namespaces</b><br>Add Everything from a Namespace to your subset (This<br>Add to subset<br>Add Biometrics<br>Add Chemical, Biological, Radiological, and Nuclear<br>(CBRN)<br>Add Children, Youth and Family Services<br>Add Emergency Management<br>Add Human Services<br>Add Immigration<br>Add Infrastructure Protection<br>Add Infrastructure Protection<br>Add Intelligence<br>Add Intelligence<br>Add Justice<br>Add Mantime<br>Add Maritime | s can be slow to load for large namespaces):<br>Download Subset schema archive<br>Download Chemical, Biological, Radiological, and Nuclear<br>(CBRN)<br>Download Children, Youth and Family Services<br>Download Emergency Management<br>Download Emergency Management<br>Download Immigration<br>Download Infrastructure Protection<br>Download Infrastructure Protection<br>Download International Trade<br>Download International Trade<br>Download Maritime<br>Download Maritime           |

Figure: SSGT Change Release Version

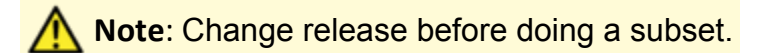

## Add a Property to the Current Subset

- 1. Click the <u>Add</u> button next to a property to add that property to the current subset.
- 2. The property added appears in the <u>Elements</u> section.
- 3. Additionally, the selected type of that property (and all required parent types) will appear in the <u>Types</u> section.

**Note:** Sub-properties of a type (or parent type) will **NOT** be added automatically. Sub-properties must be added individually or by using the add all function.

Note: In the current subset, properties or types in BOLD (#2, below) indicate components directly selected to be added to the subset by the user. Components with normal font weight indicate automatically added dependencies (#3, below), required by at least one BOLD component.

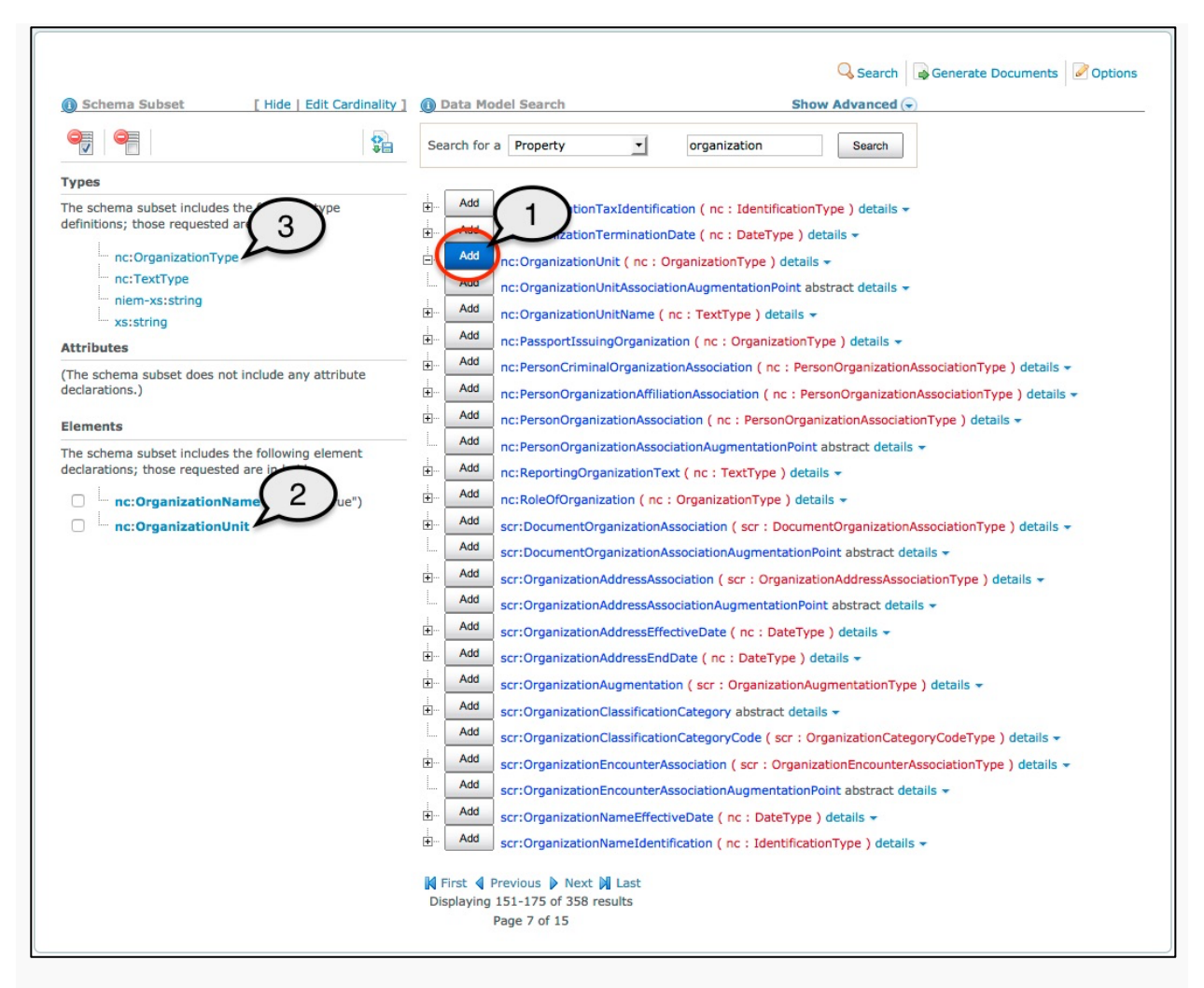

Figure: SSGT Adding a Property to the Current Subset

#### Add a sub-property of a type to the current subset

Note: Because all properties are global in the NIEM Data Model, sub-properties of a type may be added to the current subset WITHOUT also adding them as sub-properties of their parent type.

- 1. Click the <u>plus-sign</u> icon next to a property to expand all the sub-properties for the type of that property.
- 2. Click the <u>Add</u> button next to a sub-property to add that sub-property to the current subset.
- 3. The property added appears in the <u>Elements</u> section.
- 4. Additionally, the property also appears as a sub-property of the type in the <u>Types</u> section.

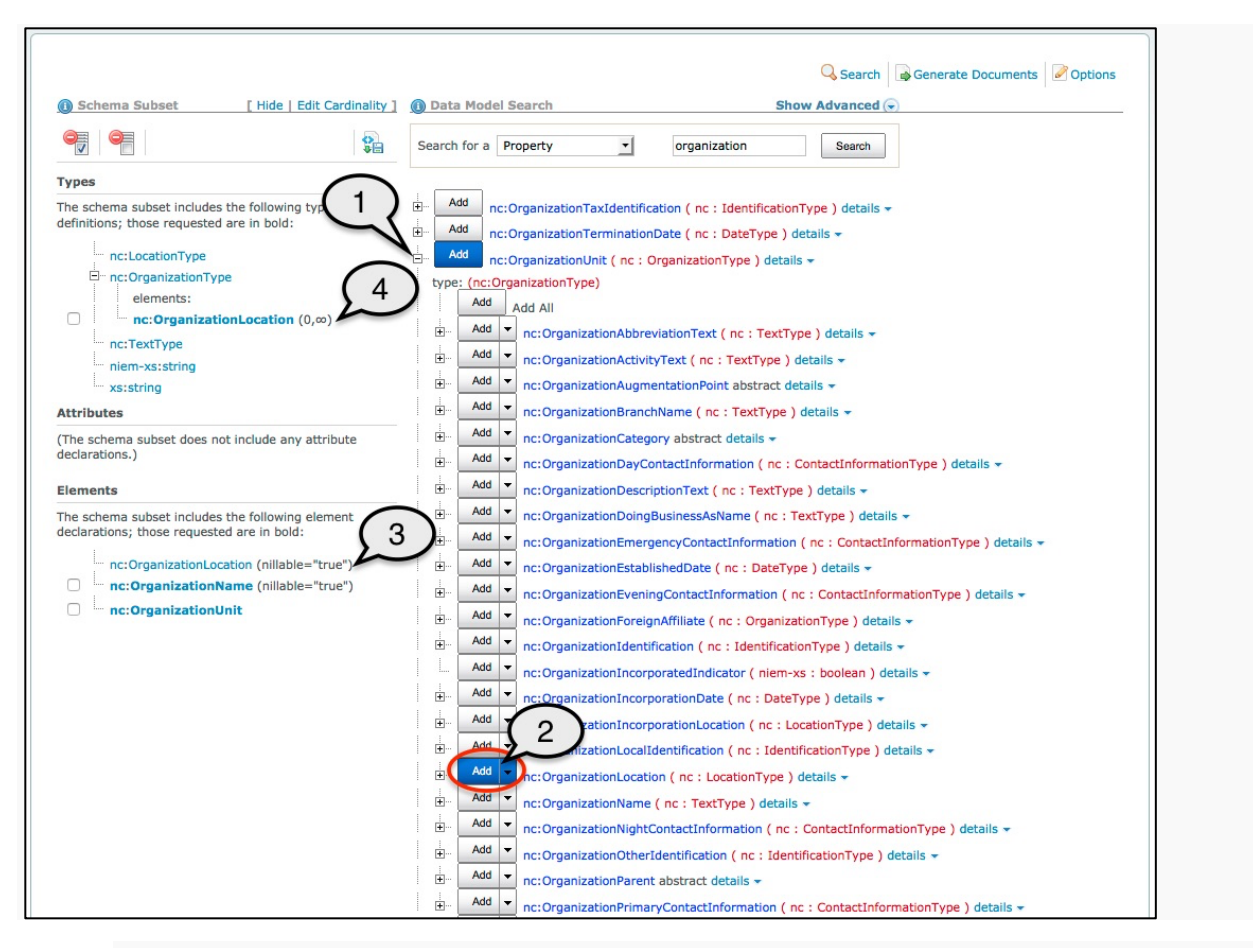

Figure: SSGT Adding a Sub-Property to the Current Subset

**WARNING:** Sub-properties of a type added from outside of a hierarchical type are **NOT** added as sub-properties of that type:

|                                                   | $\sim$                                                                                              |
|---------------------------------------------------|----------------------------------------------------------------------------------------------------|
|                                                   | 🔍 Search 🛛 🗟 Generate Documents 🖉 Options                                                           |
| Schema Subset     [ Hide   Edit Cardinality       | ] Data Model Search Show Advanced 🕞                                                                 |
|                                                   | Search for a Property organization Search                                                           |
| Турез                                             |                                                                                                    |
| The schema subset includes the following type     | Add nc:OrganizationTaxIdentification ( nc : IdentificationType ) details -                          |
| definitions; those requested are in bold:         | Add nc:OrganizationTerminationDate ( nc : DateType ) details -                                      |
| nc:LocationType                                   | AddvizationUnit ( nc : OrganizationType ) details -                                                 |
| elements:                                         | nizationUnitAssociationAugmentationPoint abstract details -                                         |
| nc:OrganizationLocation (0,∞)                     | Add nc:OrganizationUnitName ( nc : TextType ) details -                                             |
| nc:TextType                                       | nc:PassportIssuingOrganization ( nc : OrganizationType ) details -                                  |
| niem-xs:string                                    | Add nc:PersonCriminalOrganizationAssociation ( nc : PersonOrganizationAssociationType ) details -   |
| xs:string                                         | Add nc:PersonOrganizationAffiliationAssociation (nc: PersonOrganizationAssociationType ) details -  |
| Attributes                                        | Add nc:PersonOrganizationAssociation ( nc : PersonOrganizationAssociationType ) details -           |
| (The schema subset does not include any attribute | Add nc:PersonOrganizationAssociationAugmentationPoint abstract details -                            |
|                                                   | Add nc:ReportingOrganizationText ( nc : TextType ) details -                                        |
| Elements                                          | Add nc:RoleOfOrganization ( nc : OrganizationType ) details -                                       |
| The schema subset includes the following element  | E - Add scr:DocumentOrganizationAssociation ( scr : DocumentOrganizationAssociationType ) details - |
| decidrations, those requested are in bold.        | Add scr:DocumentOrganizationAssociationAugmentationPoint abstract details -                         |
| nc:OrganizationLocation (nillable="true")         | Add scr:OrganizationAddressAssociation ( scr : OrganizationAddressAssociationType ) details -       |
| nc: OrganizationName (ninable= true )             | Add scr:OrganizationAddressAssociationAugmentationPoint abstract details -                          |
| nc:OrganizationUnitName (nillable="true")         | Add scr:OrganizationAddressEffectiveDate ( nc : DateType ) details -                                |
|                                                   | Add scr:OrganizationAddressEndDate ( nc : DateType ) details -                                      |
|                                                   | Add scr:OrganizationAugmentation ( scr : OrganizationAugmentationType ) details -                   |
|                                                   | Add scr:OrganizationClassificationCategory abstract details -                                       |
|                                                   | Add scr:OrganizationClassificationCategoryCode ( scr : OrganizationCategoryCodeType ) details -     |

In the above example:

- 5. Property OrganizationUnitName (which is a sub-property of OrganizationType) is added to the subset outside of the type
- 6. The property OrganizationUnitName appears in the current subset
- 7. The property OrganizationUnitName is NOT added to the sub-properties of OrganizationType

## Add all sub-properties of a type to the current subset

- 1. Click the <u>plus-sign</u> icon next to a property to expand all the sub-properties for the type of that property.
- 2. Click the <u>Add</u> button next to the <u>Add All</u> label to add all properties below the button.
- 3. All properties are added to the current subset.
- 4. Additionally, all properties are added as sub-properties of that type.

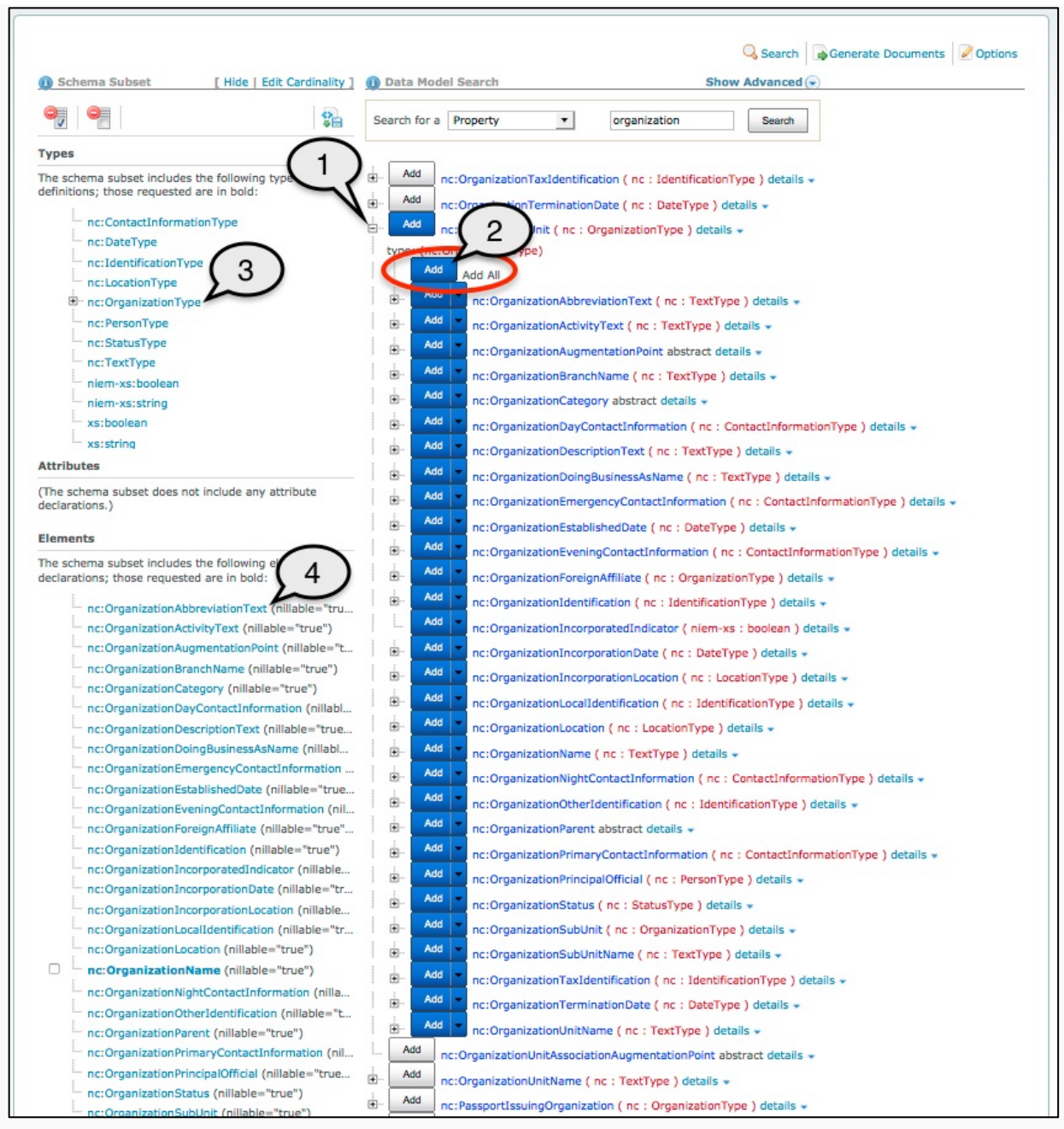

Figure: SSGT Adding All Properties to the Current Subset

#### Add a type to the current subset

1. Click the Add button next to a type to add that type to the current subset.

2. The selected type and all parent types required will appear in the left subset window.

Note: Sub-properties of any type added to the current subset will NOT be added automatically. Sub-properties must still be added individually or by using the add all function.

|                                                                                         | Search 🛛 🕁 Generate Documents 🖉 Options                                    |
|-----------------------------------------------------------------------------------------|----------------------------------------------------------------------------|
| Schema Subset     [ Hide   Edit Cardinality                                             | ] (Data Model Search Show Advanced 🕤                                       |
|                                                                                         | Search for a Type organization Search                                      |
| Types                                                                                   |                                                                            |
| The schema subset includes the following type definitions: those requested are in hold: | Add cyfs : ChildSupportEnforcementOrganizationType show inheritance        |
|                                                                                         | . Add cyfs : JuvenileEducationOrganizationAssociationType show inheritance |
| nc:EntityType                                                                           | . Add cyfs : OrganizationAugmentationType                                  |
| nc:OrganizationType                                                                     | Add it : RoleOfOrganizationCategoryType                                    |
| Attributes                                                                              | Add j : ActivityCriminalOrganizationAssociationType show inheritance       |
| (The schema subset does not include any attribute declarations.)                        | Add j : CriminalOrganizationType                                           |
|                                                                                         | Add j : ObligationDueToOrganizationAssociationType show inheritance        |
| Elements                                                                                | Add j : ObligationOrganizationAssociationType show inheritance             |
| (The schema subset does not include any element declarations )                          | Add j : OrganizationAlternateNameType                                      |
|                                                                                         | Add j : OrganizationAugmentationType                                       |
|                                                                                         | Add jc3iedm : MilitaryOrganizationCategoryServiceCodeSimpleType details -  |
|                                                                                         | Add jc3iedm : MilitaryOrganizationCategoryServiceCodeType details -        |
|                                                                                         | Add mo : OperationPlanTaskOrganizationType                                 |
|                                                                                         | Add nc : ActivityOrganizationAssociationType show inheritance              |
|                                                                                         | Add nc : OrganizationAssociationType show inheritance                      |
|                                                                                         | Add InizationFacilityAssociationType show inheritance                      |
|                                                                                         | Add anizationLocationAssociationType show inheritance                      |
|                                                                                         | Add hc : OrganizationType                                                  |
|                                                                                         | Add nc : OrganizationUnitAssociationType show inheritance                  |
|                                                                                         | Add nc : PersonOrganizationAssociationType show inheritance                |
|                                                                                         | Add ndex : OrganizationCategoryCodeSimpleType details                      |
|                                                                                         | Add ndex : OrganizationCategoryCodeType details                            |
|                                                                                         | Add nlets : OrganizationCategoryCodeSimpleType details                     |
|                                                                                         | Add nlets : OrganizationCategoryCodeType details                           |
|                                                                                         | Add scr : DocumentOrganizationAssociationType show inheritance             |
|                                                                                         | First Previous Next Last<br>Displaying 1-25 of 87 results                  |
|                                                                                         | Page 1 of 4                                                                |
|                                                                                         |                                                                            |

Figure: SSGT Adding to the Current Subset

## Delete a type or property from the current subset

- 1. Check the check-box next to a component to select it for removal from the current subset.
- 2. Click the <u>Delete</u> button to remove all selected components and dependencies from the current subset.

Note: If there is no check-box present to the left of a component, then that component is a required dependency and may not be removed manually. To remove a component without a check-box, delete all components requiring that dependency.

| (1) Schema Subset                                       | [ Hide   Edit Cardinality ]                   |
|---------------------------------------------------------|-----------------------------------------------|
|                                                         |                                               |
| Types 2<br>The schema                                   | the following type                            |
| definitions; those requested                            | are in bold:                                  |
| nc:EntityType                                           |                                               |
| □                                                       | уре                                           |
| nc:TextType<br>niem-xs:string                           |                                               |
| xs:string                                               |                                               |
| Attributes                                              |                                               |
| (The schema subset does no declarations.)               | t include any attribute                       |
| Elements                                                |                                               |
| The schema subset includes declarations; those requeste | the following element d are in bold:          |
|                                                         | ation (nillable="true")                       |
| nc:OrganizationU                                        | ne (nillable="true")<br>nit (nillable="true") |

Figure: SSGT Deleting from the Current Subset

#### **Clear the Current Subset**

• Click the <u>Clear Subset</u> button.

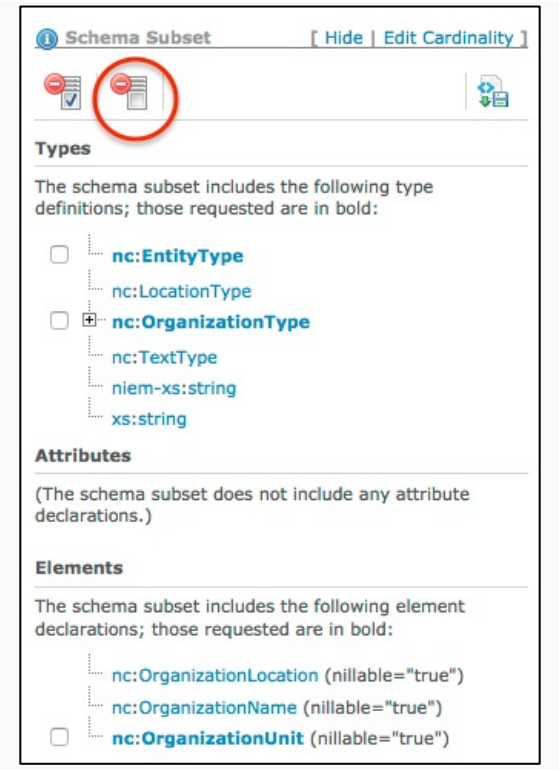

Figure: SSGT Clearing the Current Subset

# Edit cardinalities of all properties in the current subset

**Note:** To provide maximum flexibility to developers, cardinalities of NIEM reference schema sub-properties default to <u>minOccurs="0"</u> and <u>maxOccurs="unbounded"</u>. IES Developers should ensure that the appropriate cardinalities are assigned to all sub-properties for their exchange prior to generating the subset.

Click the <u>Edit Cardinality</u> link.

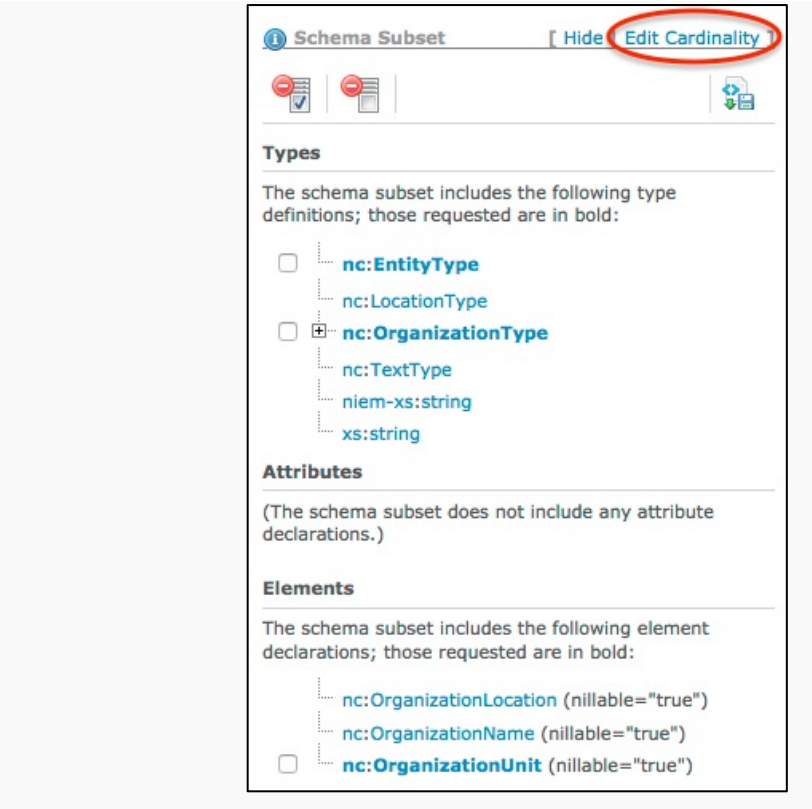

Figure: Edit Cardinality

- 1. Enter the minimum cardinality in the minOccurs text-box.
- 2. Enter the maximum cardinality in the maxOccurs text-box.
- 3. Click the Submit for all properties button.

|            |                                 | (               | Search | Conerate Doo | cuments Opt | tions |
|------------|---------------------------------|-----------------|--------|--------------|-------------|-------|
| Schema     | ubset []                        | Return to Subse |        | 2            | (3)         | 12    |
| Change t   | e cardinality of every compor   | nent to (       |        | Save         | 5           |       |
|            |                                 |                 |        |              |             |       |
| Types      |                                 |                 |        |              |             |       |
| The sche   | a subset includes the following | ng type         |        |              |             |       |
| definition | those requested are in bold     | :               |        |              |             |       |
| ÷          | :OrganizationType               |                 |        |              |             |       |
|            | elements:                       |                 |        |              |             |       |
|            | elements:                       |                 |        |              |             |       |
|            | nc:OrganizationLocation         | n ( 0 📀 , 🗠     | (≎     |              |             |       |
|            |                                 |                 |        |              |             |       |

Figure: Edit Cardinality for All Properties

# Edit Cardinalities of Properties in the Current Subset

**Note:** To provide maximum flexibility to developers, most cardinalities of NIEM reference schema sub-properties default to

<u>minOccurs="0"</u> and <u>maxOccurs="unbounded"</u>. IEPD Developers should ensure that the appropriate cardinalities are assigned to all sub-properties for their exchange prior to generating the subset.

Click the <u>Edit Cardinality</u> link.

|                                                                                                    | \$ <b></b>                                            |
|----------------------------------------------------------------------------------------------------|-------------------------------------------------------|
| Types                                                                                                    |                                                       |
| The schema subset includes the follo<br>definitions; those requested are in bo                                                                              | wing type<br>old:                                     |
| nc:EntityType                                                                                                    |                                                       |
| nc:LocationType                                                                                                    |                                                       |
| nc:OrganizationType                                                                                                    |                                                       |
| nc:TextType                                                                                                    |                                                       |
| niem-xs:string                                                                                                    |                                                       |
| xs:string                                                                                                    |                                                       |
| Attributes                                                                                                    |                                                       |
| (The schema subset does not include                                                                                                    | any attribute                                         |
| declarations.)                                                                                                    |                                                       |
| declarations.)<br>Elements<br>The schema subset includes the follo<br>declarations; those requested are in                                                  | wing element<br>bold:                                 |
| declarations.) Elements The schema subset includes the follo declarations; those requested are innc:OrganizationLocation (nil                               | wing element<br>bold:<br>lable="true")                |
| declarations.) Elements The schema subset includes the follo declarations; those requested are in nc:OrganizationLocation (nill nc:OrganizationName (nillat | wing element<br>bold:<br>lable="true")<br>ble="true") |

- 1. Click the <u>plus-sign</u> icon next to a type, or the <u>Expand all</u> label to expand all types.
- 2. Select a value from the min: drop-down box to assign the minimum cardinality.
- 3. Select a value from the max: drop-down box to assign the maximum cardinality.
- 4. A message banner at the top of the dialog echoes the new settings.

|                                                                                                    | 🔾 Sea                | rch Generate Documents | Options |
|----------------------------------------------------------------------------------------------------|----------------------|------------------------|---------|
| Schema Subset                                                                                                    | [ Return to Subset ] |                        |         |
| Change the cardinality of every com                                                                                                    | ponent to (          | ) Save                 |         |
| definition for the following of the following of the foll | old: 2               | )                      |         |
| elements:                                                                                                    | ion 2 and a          |                        |         |
| elements:                                                                                                    |                      |                        |         |

Figure: Edit Cardinality for a Property

# **Options Page**

Click the <u>Options</u> link to display the options page.

|                                                                    |                                                                                                    | Search Generate Documents Options                                    |
|--------------------------------------------------------------------|----------------------------------------------------------------------------------------------------|----------------------------------------------------------------------|
| Schema Subset [ Hide   Edit Cardinality ]                          | Wantlist Options                                                                                            |                                                                      |
|                                                                    | Current Release: NIEM-3.1                                                                                   |                                                                      |
| Vnec                                                               | Current Nillable Default Value: true                                                                        |                                                                      |
| he schema subset includes the following type                       | NOTE: If you change the current release or change t<br>subset. Save your current subset if you wish to keep | he current nillable default value, the system will clear your<br>it. |
| efinitions; those requested are in bold:                           | Change Release to NIEM-3.1                                                                                  |                                                                      |
| nc:EntityType                                                      | Change Nillable Default Value to 🧿 True 🔿 False                                                             |                                                                      |
| nc:OrganizationType                                                | A Load Wantlist                                                                                             |                                                                      |
| nc:TextType                                                        | Select wantlist XML file to upload and edit:                                                                |                                                                      |
| niem-xs:string                                                     | Filename: Browse No file se                                                                                 |                                                                      |
| xs:string                                                          | Hendric. Diowae No me se                                                                                    |                                                                      |
| Attributes                                                         | <ul> <li>Replace current Subset</li> </ul>                                                                  |                                                                      |
|                                                                    | Merge with current Subset                                                                                   |                                                                      |
| The schema subset does not include any attribute<br>leclarations.) | Load Wantlist                                                                                               |                                                                      |
| Elements                                                           | Download Wantlist Schema Specification                                                                      |                                                                      |
| The schema subset includes the following element                   | Download Wantlist Schema Specification                                                                      |                                                                      |
| declarations; those requested are in bold:                         |                                                                                                    |                                                                      |
| nc:OrganizationLocation (nillable="true")                          | Namespaces                                                                                                  |                                                                      |
| nc:OrganizationName (nillable="true")                              | Add Everything from a Namespace to your subset (T                                                           | his can be slow to load for large namespaces):                       |
| nc:OrganizationUnit (nillable="true")                              | Add to subset                                                                                               | Download subset schema archive                                       |
|                                                                    | Add Chemical, Biological, Radiological, and Nuclear<br>(CBRN)                                               | Download Chemical, Biological, Radiological, and Nuclear<br>(CBRN)   |
|                                                                    | Add Children, Youth and Family Services                                                                     | Download Children, Youth and Family Services                         |
|                                                                    | Add Emergency Management                                                                                    | Download Emergency Management                                        |
|                                                                    | Add Human Services                                                                                          | Download Human Services                                              |
|                                                                    | Add Immigration                                                                                             | Download Immigration                                                 |
|                                                                    | Add Infrastructure Protection                                                                               | Download Infrastructure Protection                                   |
|                                                                    | Add Intelligence                                                                                            | Download Intelligence                                                |
|                                                                    | Add International Trade                                                                                     | Download International Trade                                         |
|                                                                    | Add Justice                                                                                                 | Download Justice                                                     |
|                                                                    | Add Maritime                                                                                                | Download Maritime                                                    |
|                                                                    | Add MilOps                                                                                                  | Download MilOps                                                      |
|                                                                    | Add Screening                                                                                               | Download Screening                                                   |

Figure: SSGT Options Page

## Add all NIEM components to current subset

Click the <u>Add NIEM</u> link to add ALL NIEM components to the current subset. **Note:** Due to the large number of components, this option may time-out before the operation completes. All NIEM content may downloaded as either a Microsoft Excel spreadsheet (XLS) from the NIEM web page.

#### Options

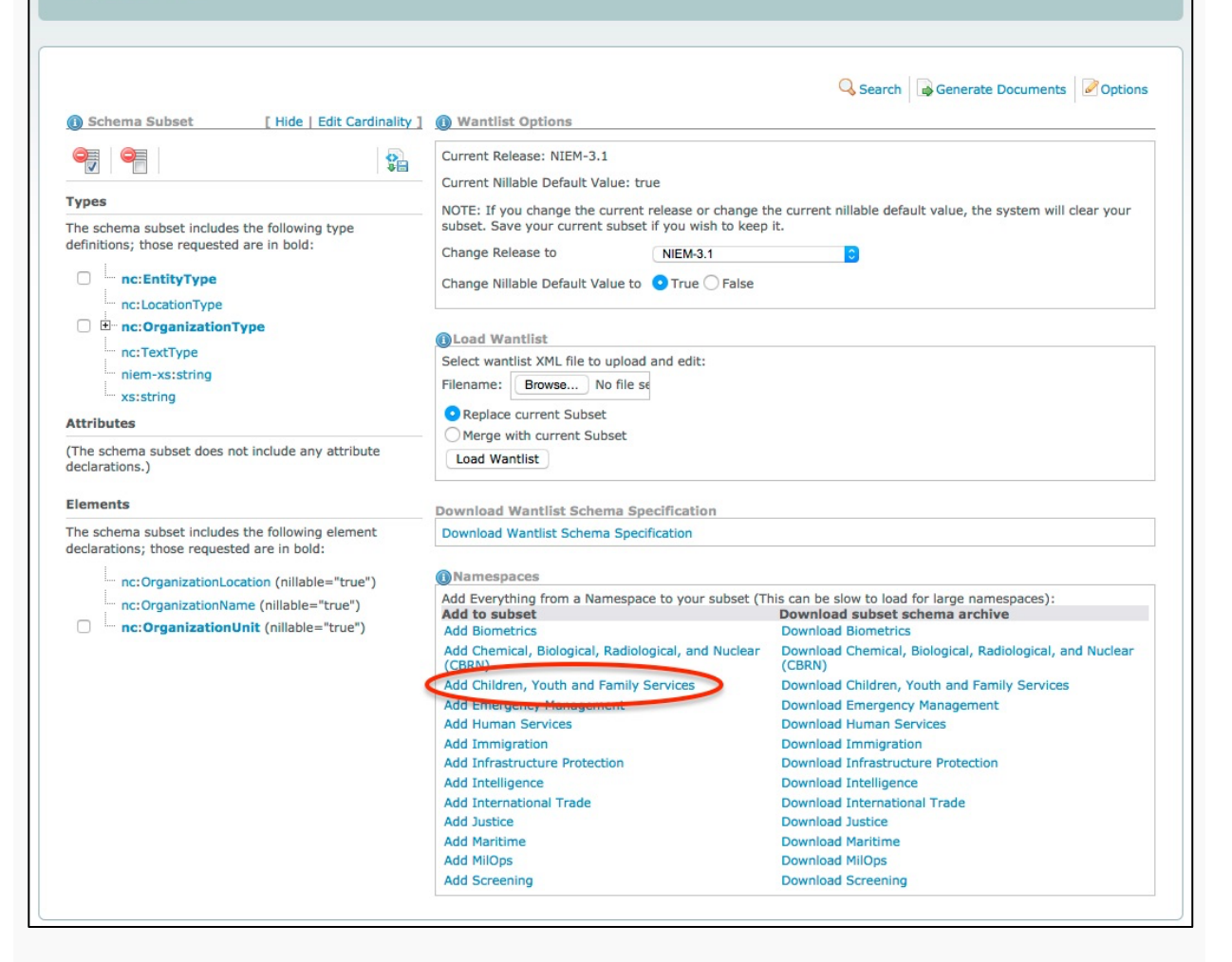

Figure: SSGT Add All NIEM

#### **Generate Documents**

- 1. Click the <u>Generate Documents</u> link to display the generate documents page.
- 2. Click the <u>Save current wantlist to a file</u> link to save the current subset to an eXtensible Markup Language (XML) wantlist file (allowing for later recall).

| Generate Documents                                                                                                    | S                                                                                                    |
|----------------------------------------------------------------------------------------------------|----------------------------------------------------------------------------------------------------|
| O Schema Subset [Hide   Edit Cardinality ]                                                                                                    | Generate Subset Schema                                                                                                    |
| Types         The schema subset includes the following type definitions; those requested are in bold:         Image: Image: Image | <ul> <li>Include Documentation?</li> <li>yes no</li> <li>Generate To:</li> <li>Save Subset Schema to a file</li> </ul> Generate Wantlist <ul> <li>Generate To:</li> <li>Save current wantlist to a file</li> </ul> Generate Spreadsheet from subset <ul> <li>3</li> </ul> |
| (The schema subset does not include any attribute declarations.)  Elements  The schema subset includes the following element declarations; those requested are in bold:  nc:OrganizationLocation (nillable="true") nc:OrganizationName (nillable="true")                                                                                                    | Save current subset to a spreadsheet file                                                                                                    |

Figure: Generate Documents Page

# **Options Page**

Click the <u>Options</u> link to display the options page.

|                                                 |                                                                       | Search Generate Documents Options                                  |
|-------------------------------------------------|-----------------------------------------------------------------------|--------------------------------------------------------------------|
| Schema Subset [ Hide   Edit Cardinality         | ] () Wantlist Options                                                 |                                                                    |
|                                                 | Current Release: NIEM-3.1                                             |                                                                    |
| V V                                             | Current Nillable Default Value: true                                  |                                                                    |
| ypes                                            | NOTE: If you change the current release or change the                 | current nillable default value, the system will clear your subset. |
| he schema subset does not include any type      | Save your current subset if you wish to keep it.                      |                                                                    |
| minitions.)                                     | Change Release to NIEM-3.1                                            | 0                                                                  |
| ttributes                                       | Change Nillable Default Value to 🧿 True 🔵 False                       |                                                                    |
| he schema subset does not include any attribute |                                                                       |                                                                    |
| eclarations.)                                   | (Load Wantlist                                                        |                                                                    |
| ements                                          | Select wantlist XML file to upload and edit:                          |                                                                    |
| he schema subset does not include any element   | Filename: Browse No file se                                           |                                                                    |
| eclarations.)                                   | Replace current Subset                                                |                                                                    |
|                                                 | Merge with current Subset                                             |                                                                    |
|                                                 | Lead Wastlist                                                         |                                                                    |
|                                                 |                                                                       |                                                                    |
|                                                 | Download Wantlist Schema Specification                                |                                                                    |
|                                                 | Download Wantlist Schema Specification                                |                                                                    |
|                                                 |                                                                       |                                                                    |
|                                                 | Namespaces                                                            | and he alou to load for lover newspapers).                         |
|                                                 | Add Everything from a Namespace to your subset (This<br>Add to subset | Download subset schema archive                                     |
|                                                 | Add Biometrics                                                        | Download Biometrics                                                |
|                                                 | Add Chemical, Biological, Radiological, and Nuclear (CBRN)            | Download Chemical, Biological, Radiological, and Nuclear<br>(CBRN) |
|                                                 | Add Children, Youth and Family Services                               | Download Children, Youth and Family Services                       |
|                                                 | Add Emergency Management                                              | Download Emergency Management                                      |
|                                                 | Add Human Services                                                    | Download Human Services                                            |
|                                                 | Add Immigration                                                       | Download Immigration                                               |
|                                                 | Add Infrastructure Protection                                         | Download Infrastructure Protection                                 |
|                                                 | Add Intelligence                                                      | Download Intelligence                                              |
|                                                 | Add International Trade                                               | Download International Trade                                       |
|                                                 | Add Justice                                                           | Download Justice                                                   |
|                                                 | Add Maritime                                                          | Download Maritime                                                  |
|                                                 | C effect D C L C T C C C C C C C C C C C C C C C C                    |                                                                    |

Figure: SSGT Options Page

#### **Load Wantlist**

- 1. Click <u>Choose File</u> button.
  - 1. Select a wantlist file previously saved from Schema Subset Generation Tool (SSGT) from local machine using browser dialog.
- 2. Select EITHER:
  - 1. <u>Replace current Subset</u> radio-button to replace the current subset with the wantlist file.

- 2. <u>Merge with current Subset</u> radio-button to merge the current subset with the wantlist file.
- 3. Click Load Want List button.

|                                                                                                    |                                                                                                    | 0 10 10                                                                                                    |
|----------------------------------------------------------------------------------------------------|----------------------------------------------------------------------------------------------------|----------------------------------------------------------------------------------------------------|
|                                                                                                    |                                                                                                    | Search Generate Documents Option                                                                                                    |
| Schema Subset [ Hide   Edit Cardinalit                                                                                                    | y ] 🕕 Wantlist Options                                                                                                    |                                                                                                    |
|                                                                                                    |                                                                                                    |                                                                                                    |
|                                                                                                    | Current Release: NIEM-3.1                                                                                                    |                                                                                                    |
|                                                                                                    | Current Nillable Default Value: true                                                                                                    |                                                                                                    |
| pes                                                                                                    | NOTE: If you change the current release or change the                                                                                                    | he current nillable default value, the system will clear your                                                                                                    |
| e schema subset includes the following type                                                                                                    | subset. Save your current subset if you wish to keep                                                                                                    | it.                                                                                                    |
| finitions; those requested are in bold:                                                                                                    | Change Release to NIEM-3 1                                                                                                    |                                                                                                    |
|                                                                                                    |                                                                                                    |                                                                                                    |
| nc:entityType                                                                                                    | Change Nillable Default Value to 📀 True 🔾 False                                                                                                    |                                                                                                    |
| nc:LocationType                                                                                                    |                                                                                                    |                                                                                                    |
| nc:OrganizationType                                                                                                    | al oad Wantlist                                                                                                    |                                                                                                    |
| nc:TextType                                                                                                    | Select wantlict XML fileter and edit:                                                                                                    |                                                                                                    |
| niem-xs:string                                                                                                    | Select wanting continue to a share of the                                                                                                    |                                                                                                    |
| xs:string                                                                                                    | Filename: Browse No file se                                                                                                    |                                                                                                    |
| tributes                                                                                                    |                                                                                                    |                                                                                                    |
| he schema subset does not include any attribute                                                                                                    | Areplace current Subset     Merge with current Subset     Load Wantlist                                                                                                    |                                                                                                    |
| he schema subset does not include any attribute<br>iclarations.)                                                                                                    | Merce with current Subset                                                                                                    |                                                                                                    |
| the schema subset does not include any attribute sclarations.) ements ne schema subset includes the following element                                                                                                    | Devenload Wantlist Schema Specification                                                                                                    |                                                                                                    |
| the schema subset does not include any attribute<br>cclarations.)<br>ements<br>eschema subset includes the following element<br>cclarations; those requested are in bold:                                                                            | Merce with current Subset<br>Load Wantlist<br>Download Wantlist<br>Download Wantlist Schema Specification                                                                                                    |                                                                                                    |
| the schema subset does not include any attribute clarations.)  ements te schema subset includes the following element clarations; those requested are in bold:    nc:OrganizationLocation (nillable="true")                                          | Merce with current Subset<br>Load Wantlist<br>Download Wantlist<br>Download Wantlist Schema Specification<br>Mamespaces                                                                                                    |                                                                                                    |
| he schema subset does not include any attribute<br>clarations.) ements e schema subset includes the following element<br>clarations; those requested are in bold:nc:OrganizationLocation (nillable="true")nc:OrganizationLocation (nillable="true")  | Arepiace current Subset     Merce with current Subset     Load Wantlist     Download Wantlist     Ownload Wantlist Schema Specification     Mamespaces     Add Everything from a Namespace to your subset (Ti                                                                                                    | nis can be slow to load for large namespaces):                                                                                                    |
| he schema subset does not include any attribute<br>clarations.) ements eschema subset includes the following element<br>clarations; those requested are in bold:                                                                                     | Areplace current Subset     Merce with current Subset     Load Wantlist     Download Wantlist     Download Wantlist Schema Specification     Warnespaces     Add Everything from a Namespace to your subset (TI     Add to subset                                                                                                    | nis can be slow to load for large namespaces):<br>Download subset schema archive                                                                                                    |
| he schema subset does not include any attribute<br>clarations.) ements eschema subset includes the following element<br>clarations; those requested are in bold:                                                                                     | Arepiace current Subset     Merce with current Subset     Load Wantlist     Ownload Wantlist     Ownload Wantlist Schema Specification     Wamespaces     Add Everything from a Namespace to your subset (TI     Add to subset     Add Biometrics     Add Biometrics                                                                                                    | nis can be slow to load for large namespaces):<br>Download subset schema archive<br>Download Biometrics<br>Download Chemical Biological and Nuclear                                                                                                    |
| he schema subset does not include any attribute<br>clarations.)  ements  e schema subset includes the following element<br>clarations; those requested are in bold:                                                                                  | Arepiace current Subset     Merce with current Subset     Load Wantlist     Specification     Download Wantlist Schema Specification     Mamespaces     Add Everything from a Namespace to your subset (TI     Add Everything from a Namespace to your subset (TI     Add Everything from | his can be slow to load for large namespaces):<br>Download subset schema archive<br>Download Biometrics<br>Download Chemical, Biological, Radiological, and Nuclear<br>(CBRN)                                                                                                    |
| he schema subset does not include any attribute<br>clarations.)  ements  e schema subset includes the following element<br>clarations; those requested are in bold:  nc:OrganizationLocation (nillable="true") nc:OrganizationUnit (nillable="true") | Arepiace current Subset     Merce with current Subset     Load Wantlist     Ownload Wantlist     Ownload Wantlist     Specification     Mamespaces     Add Everything from a Namespace to your subset (TI     Add to subset     Add Biometrics     Add Chemical, Biological, Radiological, and Nuclear     (CBRN)     Add Children, Youth and Family Services                                                                                                    | nis can be slow to load for large namespaces):<br><b>Download subset schema archive</b><br>Download Biometrics<br>Download Chemical, Biological, Radiological, and Nuclear<br>(CBRN)<br>Download Children, Youth and Family Services                                                                                                    |
| he schema subset does not include any attribute<br>clarations.)<br>ements<br>e schema subset includes the following element<br>clarations; those requested are in bold:<br>                                                                          | Acplace current Subset     Merce with current Subset     Load Wantlist     Download Wantlist     Download Wantlist     Specification     Download Wantlist Schema Specification     Mamespaces     Add Everything from a Namespace to your subset (TI     Add to subset     Add Biometrics     Add Chemical, Biological, Radiological, and Nuclear     (CBRN)     Add Children, Youth and Family Services     Add Emergency Management                                                                                                    | his can be slow to load for large namespaces):<br>Download subset schema archive<br>Download Biometrics<br>Download Chemical, Biological, Radiological, and Nuclear<br>(CBRN)<br>Download Children, Youth and Family Services<br>Download Emergency Management                                                                                                    |
| he schema subset does not include any attribute<br>cclarations.)  ements eschema subset includes the following element<br>cclarations; those requested are in bold:                                                                                  | Acplace current Subset     Merce with current Subset     Load Wantlist     Ownload Wantlist     Ownload Wantlist     Ownload Wantlist Schema Specification     Warespaces     Add Everything from a Namespace to your subset (TI     Add to subset     Add Chemical, Biological, Radiological, and Nuclear     (CBRN)     Add Children, Youth and Family Services     Add Emergency Management     Add Human Services                                                                                                    | his can be slow to load for large namespaces):<br><b>Download Subset schema archive</b><br>Download Biometrics<br>Download Chemical, Biological, Radiological, and Nuclear<br>(CBRN)<br>Download Children, Youth and Family Services<br>Download Human Services                                                                                                    |
| he schema subset does not include any attribute<br>clarations.)  ements  e schema subset includes the following element<br>clarations; those requested are in bold:                                                                                  | Acplace current Subset     Merce with current Subset     Load Wantlist     Specification     Download Wantlist Schema Specification      Mamespaces     Add Everything from a Namespace to your subset (Ti     Add to subset     Add Biometrics     Add Chemical, Biological, Radiological, and Nuclear     (CBRN)     Add Children, Youth and Family Services     Add Emergency Management     Add Human Services     Add Immigration                                                                                                    | his can be slow to load for large namespaces):<br><b>Download subset schema archive</b><br>Download Biometrics<br>Download Chemical, Biological, Radiological, and Nuclear<br>(CBRN)<br>Download Children, Youth and Family Services<br>Download Emergency Management<br>Download Human Services<br>Download Immigration                                                                                                    |
| he schema subset does not include any attribute<br>clarations.)  ements  e schema subset includes the following element<br>clarations; those requested are in bold:                                                                                  | Add Everything from a Namespace to your subset<br>Add Everything from a Namespace to your subset (TI<br>Add Everything from a Namespace to your subset (TI<br>Add Everything from a Namespace to your subset (TI<br>Add Everything from a Namespace to your subset (TI<br>Add Chemical, Biological, Radiological, and Nuclear<br>(CBRN)<br>Add Children, Youth and Family Services<br>Add Emergency Management<br>Add Human Services<br>Add Immigration<br>Add Infrastructure Protection                                                                                                    | his can be slow to load for large namespaces):<br><b>Download subset schema archive</b><br>Download Biometrics<br>Download Chemical, Biological, Radiological, and Nuclear<br>(CBRN)<br>Download Children, Youth and Family Services<br>Download Emergency Management<br>Download Human Services<br>Download Immigration<br>Download Infrastructure Protection                                                                                                    |
| he schema subset does not include any attribute<br>clarations.)<br>ements<br>e schema subset includes the following element<br>clarations; those requested are in bold:<br>                                                                          | Acpiace current Subset     Merce with current Subset     Load Wantlist     Specification     Download Wantlist     Specification     Mamespaces     Add Everything from a Namespace to your subset (TI     Add to subset     Add Biometrics     Add Chemical, Biological, Radiological, and Nuclear     (CBRN)     Add Children, Youth and Family Services     Add Immigration     Add Infrastructure Protection     Add Infrastructure Protection     Add Intelligence                                                                                                    | his can be slow to load for large namespaces):<br>Download subset schema archive<br>Download Biometrics<br>Download Chemical, Biological, Radiological, and Nuclear<br>(CBRN)<br>Download Children, Youth and Family Services<br>Download Children, Youth and Family Services<br>Download Human Services<br>Download Human Services<br>Download Infrastructure Protection<br>Download Infrastructure Protection<br>Download Intelligence                                                                                                    |
| he schema subset does not include any attribute<br>clarations.)  ements  e schema subset includes the following element<br>clarations; those requested are in bold:                                                                                  | Acplace current Subset     Merce with current Subset     Load Wantlist     Download Wantlist     Download Wantlist     Specification     Download Wantlist Schema Specification     Mamespaces     Add Everything from a Namespace to your subset (TI     Add to subset     Add Biometrics     Add Chemical, Biological, Radiological, and Nuclear     (CBRN)     Add Children, Youth and Family Services     Add Emergency Management     Add Intergency Management     Add Intergetion     Add Intelligence     Add International Trade                                                                                                    | his can be slow to load for large namespaces):<br>Download Subset schema archive<br>Download Biometrics<br>Download Chemical, Biological, Radiological, and Nuclear<br>(CBRN)<br>Download Children, Youth and Family Services<br>Download Emergency Management<br>Download Emergency Management<br>Download Intergration<br>Download Infrastructure Protection<br>Download Infrastructure Protection<br>Download International Trade                                                                                                    |
| he schema subset does not include any attribute<br>cclarations.)  ements  eschema subset includes the following element<br>cclarations; those requested are in bold:                                                                                 | Acplace current Subset     Merce with current Subset     Load Wantlist     Specification     Download Wantlist Schema Specification      Mamespaces     Add Everything from a Namespace to your subset (Ti     Add to subset     Add Biometrics     Add Chemical, Biological, Radiological, and Nuclear     (CBRN)     Add Children, Youth and Family Services     Add Emercy Management     Add Human Services     Add International     Add International Trade     Add Instructure Protection                                                                                                    | his can be slow to load for large namespaces):<br>Download Subset schema archive<br>Download Simetrics<br>Download Chemical, Biological, Radiological, and Nuclear<br>(CBRN)<br>Download Children, Youth and Family Services<br>Download Emergency Management<br>Download Immigration<br>Download Infrastructure Protection<br>Download Infrastructure Protection<br>Download Infrastructure Protection<br>Download Infrastructure Protection<br>Download International Trade<br>Download Justice                                                      |
| <pre>introducts interpretation control includes and attribute cclarations.) ements eschema subset includes the following element cclarations; those requested are in bold:</pre>                                                                     | Add Everything from a Namespace to your subset<br>Add Everything from a Namespace to your subset (Ti<br>Add Everything from a Namespace to your subset (Ti<br>Add Intelligence<br>Add Intelligence<br>Add Intelligence<br>Add Justice<br>Add Maritime                                                                                                    | his can be slow to load for large namespaces):<br>Download subset schema archive<br>Download Biometrics<br>Download Chemical, Biological, Radiological, and Nuclear<br>(CBRN)<br>Download Children, Youth and Family Services<br>Download Children, Youth and Family Services<br>Download Children, Youth and Family Services<br>Download Children, Youth and Family Services<br>Download Infrastructure Protection<br>Download Infrastructure Protection<br>Download International Trade<br>Download Justice<br>Download Justice<br>Download Maritime |

Figure: SSGT Load Wantlist

# **Options Page**

Click the <u>Options</u> link to display the options page.

|                                                                  |                                                               | Search Generate Documents Options                                  |  |
|------------------------------------------------------------------|---------------------------------------------------------------|--------------------------------------------------------------------|--|
| Schema Subset [ Hide   Edit Cardinali                            | ty ] 🕕 Wantlist Options                                       |                                                                    |  |
|                                                                  | Current Release: NIEM-3.1                                     |                                                                    |  |
|                                                                  | Current Nillable Default Value: true                          |                                                                    |  |
| pes                                                              | NOTE: If you change the current release or change the         | current nillable default value, the system will clear your subset. |  |
| he schema subset does not include any type                       | Save your current subset if you wish to keep it.              |                                                                    |  |
| finitions.)                                                      | Change Release to NIEM-3.1                                    |                                                                    |  |
| tributes                                                         | Change Nillable Default Value to 💿 True 🔵 False               |                                                                    |  |
| he schema subset does not include any attribute<br>cclarations.) | and Wantlist                                                  |                                                                    |  |
| omente                                                           | Select wantlist XML file to upload and edit:                  |                                                                    |  |
| Enicits                                                          | Filename: Browse No file se                                   |                                                                    |  |
| he schema subset does not include any element                    | Thenane. Dowse No me se                                       |                                                                    |  |
| ecial acions. )                                                  | Replace current Subset                                        |                                                                    |  |
|                                                                  | O Merge with current Subset                                   |                                                                    |  |
|                                                                  | Load Wantlist                                                 |                                                                    |  |
|                                                                  |                                                               |                                                                    |  |
|                                                                  | Download Wantlist Schema Specification                        |                                                                    |  |
|                                                                  | Download Wantlist Schema Specification                        |                                                                    |  |
|                                                                  |                                                               |                                                                    |  |
|                                                                  | (i) Namespaces                                                |                                                                    |  |
|                                                                  | Add Everything from a Namespace to your subset (This          | s can be slow to load for large namespaces):                       |  |
|                                                                  | Add Biometrics                                                | Download Biometrics                                                |  |
|                                                                  | Add Chemical, Biological, Radiological, and Nuclear<br>(CBRN) | Download Chemical, Biological, Radiological, and Nuclear<br>(CBRN) |  |
|                                                                  | Add Children, Youth and Family Services                       | Download Children, Youth and Family Services                       |  |
|                                                                  | Add Emergency Management                                      | Download Emergency Management                                      |  |
|                                                                  | Add Human Services                                            | Download Human Services                                            |  |
|                                                                  | Add Immigration                                               | Download Immigration                                               |  |
|                                                                  | Add Infrastructure Protection                                 | Download Infrastructure Protection                                 |  |
|                                                                  | Add Intelligence                                              | Download Intelligence                                              |  |
|                                                                  | Add International Trade                                       | Download International Trade                                       |  |
|                                                                  | Add Justice                                                   | Download Justice                                                   |  |
|                                                                  | Add Maritime                                                  | Download Maritime                                                  |  |
|                                                                  | Add MilOps                                                    | Download MilOps                                                    |  |
|                                                                  |                                                               |                                                                    |  |

Figure: SSGT Options Page

## **Download Wantlist Schema Specification**

 Click the <u>Download Wantlist Schema Specification</u> link to download a XSD Schema file for Schema Subset Generation Tool (SSGT) wantlist files.

#### Options

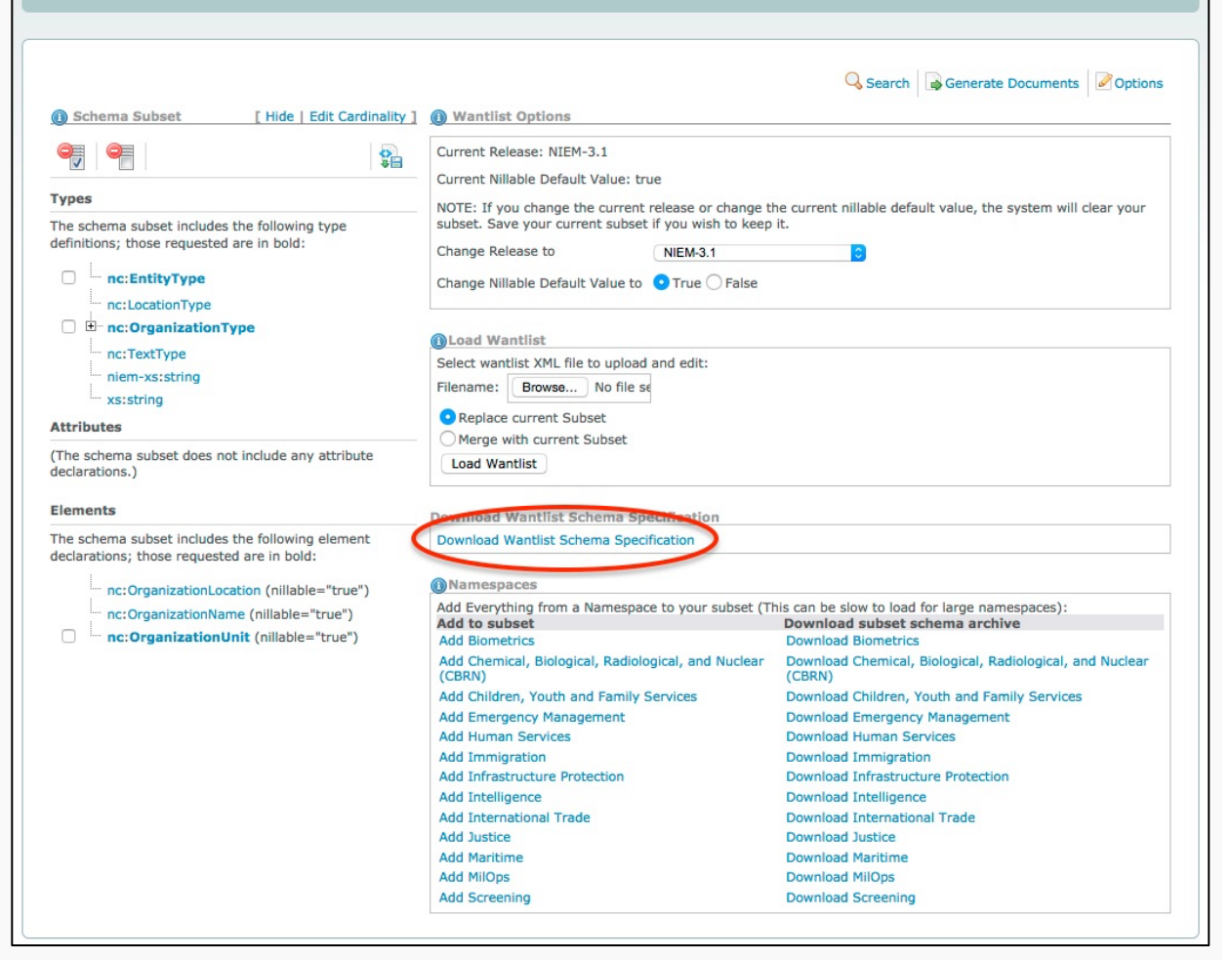

Figure: SSGT Download Wantlist XSD

# **Generate Documents**

- 1. Click the <u>Generate Documents</u> link to display the generate documents page.
- 2. Click the <u>Save current subset to a spreadsheet</u> file to save

comprehensive type information about the current subset to an Excel XLS file.

| Generate Documents                                                                            | S                                             |
|-----------------------------------------------------------------------------------------------|-----------------------------------------------|
| Schema Subset     [ Hide   Edit Cardinality ]                                                 | Generate Subset Schema                        |
|                                                                                               | ⑧ Include Documentation? ♥yes ○ no            |
| Types The schema subset includes the following type definitions; those requested are in bold: | Generate To:     Save Subset Schema to a file |
|                                                                                               | Generate Wantlist                             |
| xs:string<br>Attributes                                                                       | Generate Spreadsheet from subset              |
| (The schema subset does not include any attribute declarations.)                              | Save current subset to a spreadsheet file     |
| Elements                                                                                      |                                               |
| The schema subset includes the following element declarations; those requested are in bold:   |                                               |
| <pre>- nc:OrganizationName (nillable="true") - nc:OrganizationUnit (nillable="true")</pre>    |                                               |

Figure: Generate Documents Page

#### Generate a subset from the current subset

- 1. Click Generate Documents link to display the generate documents page.
- 2. Click the <u>Include documentation? yes/no</u> radio-button to toggle inclusion data definitions (xsd:documentation) in the generated subset **[Zip]** file.
- 3. Click the link <u>Save Subset Schema to a file</u> to generate a subset **[Zip]** file from the currently selected subset.

| Generate Documen                                                                                                    | ts                                                                                                    |
|----------------------------------------------------------------------------------------------------|----------------------------------------------------------------------------------------------------|
| Schema Subset     [Hide   Edit Cardinality     ]     ]     ]     ]     ]     ]     ]     ]     ]     ]     ]     ]     ]     ]     ]     ]     ]     ]     ]     ]     ]     ]     ]     ]     ]     ]     ]     ]     ]     ]     ]     ]     ]     ]     ]     ]     ]     ]     ]     ]     ]     ]     ]     ]     ]     ]     ]     ]     ]     ]     ]     ]     ]     ]     ]     ]     ]     ]     ]     ]     ]     ]     [     ]     ]     ]     ]     ]     ]     ]     ]     ]     ]     ]     ]     ]     ]     ]     [     ]     ]     ]     ]     ]     ]     ]     [     ]     ]     [     ]     ]     [     ]     ]     [     ]     ]     ]     [     ]     ]     [     ]     ]     [     ]     [     ]     [     ]     [     ]     [     ]     [     ]     [     ]     [     ]     [     ]     [     ]     [     ]     [     ]     [     ]     [     ]     [     ]     [     ]     [     ]     [     ]     [     ]     [     ]     [     ]     [     ]     [     ]     [     ]     [     ]     [     ]     [     ]     [     ]     [     ]     [     ]     [     ]     [     ]     [     ]     [     ]     [     ]     [     ]     [     ]     [     ]     [     ]     [     ]     [     ]     [     ]     [     ]     [     ]     [     ]     [     ]     [     ]     [     ]     [     ]     [     ]     [     ]     [     ]     [     ]     [     ]     [     ]     [     ]     [     ]     [     ]     [     ]     [     ]     [     ]     [     ]     [     ]     [     ]     [     ]     [     ]     [     ]     [     ]     [     ]     [     ]     [     ]     [     ]     [     ]     [     ]     [     ]     [     ]     [     ]     [     ]     [     ]     [     ]     [     ]     [     ]     [     ]     [     ]     [     ]     [     ]     [     ]     [     ]     [     ]     [     ]     [     ]     [     ]     [     ]     [     ]     [     ]     [     ]     [     ]     [     ]     [     ]     [     ]     [     ]     [     ]     [     ]     [     ]     [     ]     [     ]     [     ]     [     ]     [     ]     [     ]     [     ]     [     ]     [     ]     [             | Search Generate Documents Options                                                                                    |
| Types The schema subset includes the following type definitions; those requested are in bold:  Comparison in the following type Comparison in the following type Comp | Generate To:<br>Save Subset Schema to a file<br>Generate Wantlist<br>Generate To:<br>Save current wantlist to a file |
| Attributes                                                                                                    | Generate Spreadsheet from subset OGenerate To:                                                                       |
| (The schema subset does not include any attribute declarations.) Elements                                                                                                    | Save current subset to a spreadsheet file                                                                            |
| The schema subset includes the following element<br>declarations; those requested are in bold:<br>nc:OrganizationLocation (nillable="true")<br>nc:OrganizationName (nillable="true")<br>nc:OrganizationUnit (nillable="true")                                                                                                    |                                                                                                    |

Figure: SSGT Generate Subset

# Browsing the Subset

 After download the subset and extracting the zip file, the subset contents may be browsed:

|                                                                                                    |          | -               |                         |                       |   | x |  |  |
|----------------------------------------------------------------------------------------------------|----------|-----------------|-------------------------|-----------------------|---|---|--|--|
| Example Subset                                                                                                    | _        |                 | <b>▼</b> 4 <sub>7</sub> | Search Example Subset | _ | ٩ |  |  |
| Organize 🔻 New folder                                                                                                    |          |                 |                         | u V<br>Rai            | • | ? |  |  |
| ★ Favorites         ↓ Libraries         Documents         Documents         Music         Pictures         Videos         Local Disk (C:)         Shared Folders (\ | wantlist | xml-catalo<br>g |                         |                       |   |   |  |  |
| 3 items                                                                                                    |          |                 |                         |                       |   |   |  |  |
| Figure: SSGT Browsing the Subset                                                                                                    |          |                 |                         |                       |   |   |  |  |

# **Editing Contents**

• Any XML tool may be used to browse the Schema files:

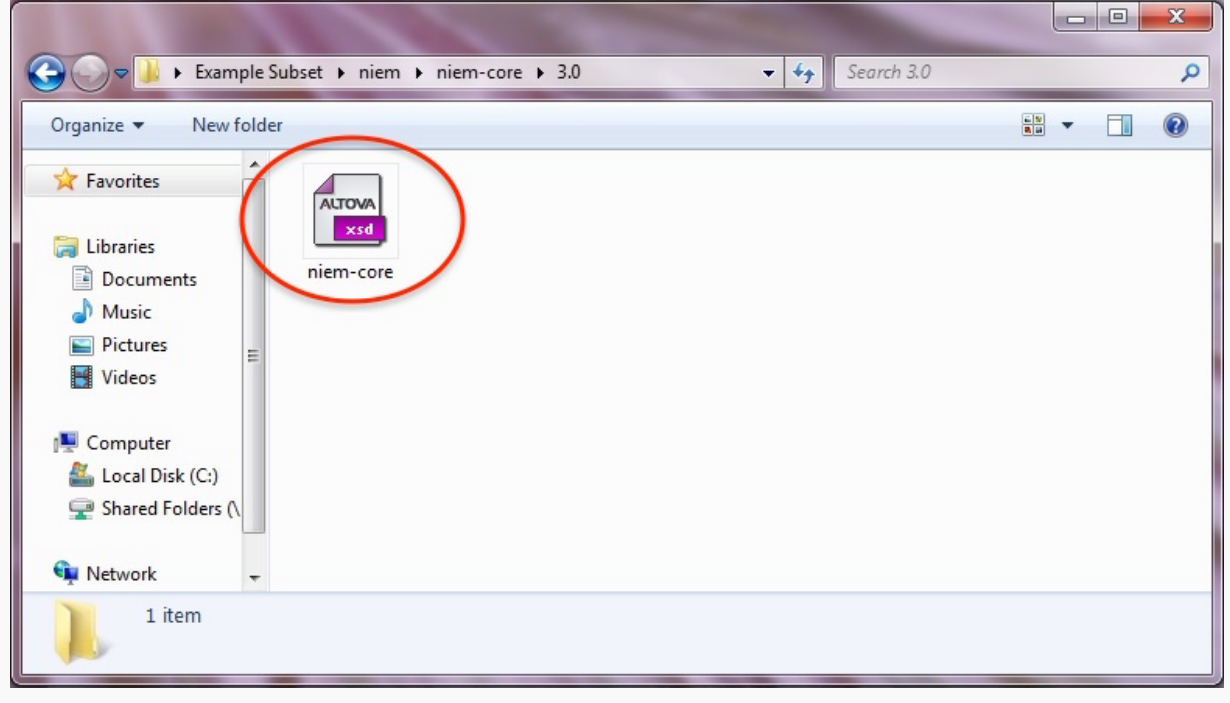

Figure: SSGT Browsing the Subset

🔞 Altova XMLSpy - [niem-core] - • × Eile Edit Project XML DTD/Schema Schema design XSL/XQuery Authentic DB Convert View Browser Tools Window Help - 8 × Project 中 × 目 Components ąх Examples element (5) complexType (10)
 simpleType (45)
 attribute (4)
 attributeGroup (1) PXF (Portable XML Forms) Authentic Scripting International
 Purchase Order
 MapForce nc:OrganizationType + attributes E hdustryStandards structures:ObjectAugmentation. E T XBRL Examples OrganizationUnit on point for ObjectType 🕀 🛅 EPUB Examples nc:OrganizationLocation ⊕ Calery ⊕ Calery ⊞ Calery XSLT2 2.3 ⊕ Contraction Diffice 2007
⊕ Contraction Diffice 2007 of an orga nc:OrganizationName Globals Namespaces | Identity co... A name of an organ Details ąх Info ąх OrganizationUnit nc:OrganizationType • type content complex Text Grid Schema WSDL lerivedB Authentic Browser nixed iem-core 4 Þ • • ubstGro abstract Details Find Find next Replace Facets л×

÷

.

Facets

CAP NUM SCRL

In this example, Altova XMLSpy is used to display niem-core.xsd: •

Figure: SSGT Display Schema File Using Altova XML Spy

Messages | XPath/XQuery | XSL Outline | Find in Files | Find in Schemas | Find in XBRL | Charts

XMLSpy Professional Edition v2015 rel. 3 sp1 (x64) Registered to Name (GTRI) ©1998-2015 Altova GmbH

Info